| E | [录 | Ļ |
|---|----|---|
|   |    |   |

| 1 | 快速入门            | 2  |
|---|-----------------|----|
|   | 1.1 准备          | 2  |
|   | 1.1.1 系统环境      | 2  |
|   | 1.2 如何访问系统      | 2  |
|   | 1.3 系统角色分类      | 2  |
| 2 | 老牛握作说明          | 2  |
| - |                 | -  |
|   | 2.1 操作概述        | 2  |
|   | 2.2 操作流程图       | 3  |
|   | 2.3 操作具体说明      | 3  |
|   | 2.3.1 考生报名      | 3  |
|   | 2.3.2 报名结果查询    | 7  |
|   | 2.3.3 模拟考试      | 10 |
|   | 2.3.4 正式考试      | 15 |
|   | 2.3.5 关于登录      | 21 |
|   | 2.3.6 考试结果查询    | 23 |
|   | 2.3.7 证书查询      | 27 |
|   | 2.4 通知邮件        | 27 |
|   | 2.4.1 报名通知      | 27 |
|   | 2.4.2 报名审核结果通知  |    |
|   | 2.4.3 考试时间通知    | 29 |
|   | 2.4.4 A 卷考试结果通知 |    |
|   | 2.4.5 考试总成绩通知   |    |
|   | 2.5 短信通知        |    |
|   | 2.5.1 通知考生报名通知  |    |
|   | 2.5.2 报名审核结果通知  | 31 |
|   | 253 老试前一天通知     | 32 |
|   | 257 4 关动结通知     |    |
|   | 2.2.7 五百四次灾也和   |    |
|   | 2.3.3 芯 风 坝 坦 和 |    |
|   | 2.6 MARU 仕线编辑   | 34 |
|   | 2.6.1 基本说明      |    |

| 2.6.2 | 头标字段著录 | 34 |
|-------|--------|----|
| 2.6.3 | 字段著录   | 38 |
| 2.6.4 | 其它操作   | 11 |

# 1 快速入门

### 1.1 准备

### 1.1.1 系统环境

硬件要求: 内存 2G 以

上软件要求:

操作系统 Windows \Linux

浏览器 Internet Explore 11.0+\Chrome10+

### 1.2 如何访问系统

访问地址: http://ks.calis.edu.cn/

1.3 系统角色分类

系统角色分类

| 角色 | 职责 |
|----|----|
| 角色 | 考生 |

### 2 考生操作说明

### 2.1 操作概述

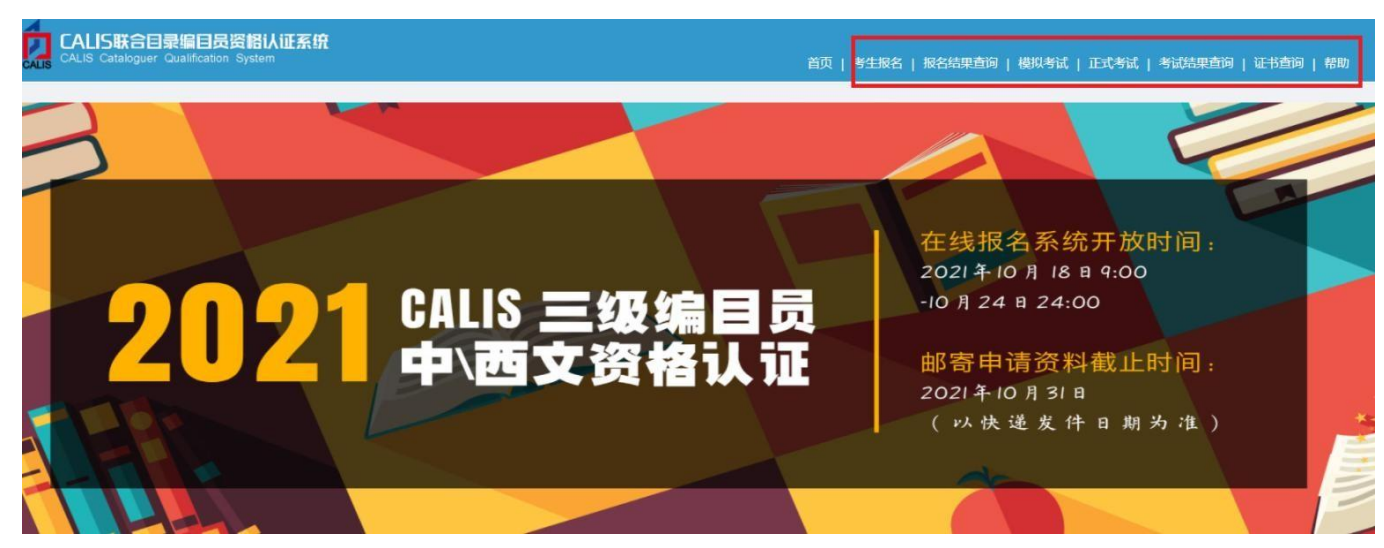

- 1. 考生报名:考生在报名时间范围内自助报名。
- 2. 报名结果查询:考生查询报名结果通过/未通过。

- 模拟考试:正式考试之前 CALIS 联机编目中心将安排模拟考试。模拟考试的操作流程及题型与正式考试相同,只是时间有所缩短,主要是为考生熟悉考试操作系统提供机会。考生可以自愿选择参加。
- 4. 正式考试:考生按照 CALIS 联机编目中心公布的考试时间参加正式考试。考试分 A 卷和 B 卷。
  - A 卷:编目理论考试,考试结束即显示成绩。

考试内容: 20 道单选题和 20 道判断题, 每题 2 分; 5 道多选题, 每题 4 分; 满分 100 分。要求在 90 分钟内完成。

B 卷:编目实践考核

采取远程网上考试的方法。联机编目中心组织专人阅卷。

考试内容:5 道原编题,每题 20 分,满分 100 分,每题要求在 60 分钟内完

成;全部试题要求在1天之内完成。

- 5. 考试结果查询:考生查询最终考试结果。
- 6. 证书查询考:考生查询证书有效性。
- 7. 帮助:考生了解系统操作步骤和注意事项。
- 2.2 操作流程图

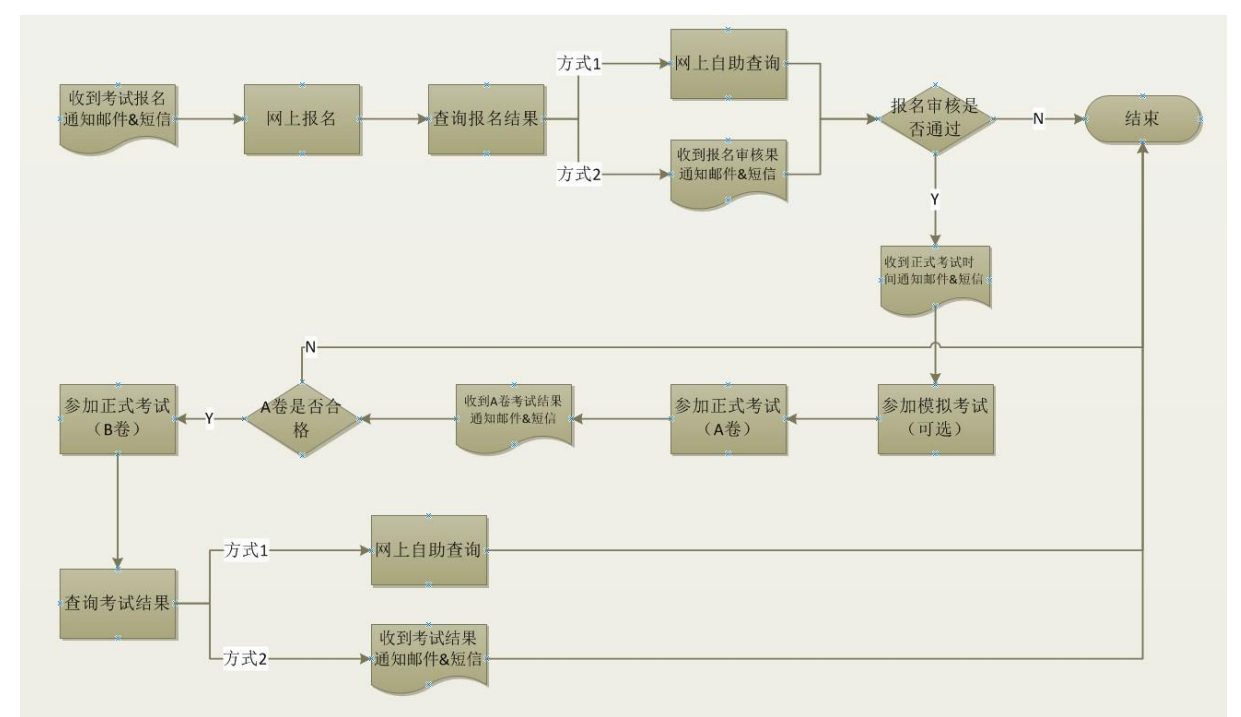

### 2.3 操作具体说明

### 2.3.1 考生报名

考生在考生端进行报名。

登陆考生端系统 https://ks.calis.edu.cn/ccqsExaminee/,点击导航栏考生报名,打开考生报名登录页,如下图:

| 请输入     | 您的姓名和培训证书号 | 号码进行报名资 | 资格查询 |  |
|---------|------------|---------|------|--|
| *姓名:    |            |         |      |  |
|         |            |         |      |  |
| *培训证书号: |            |         |      |  |
|         |            |         |      |  |
| *验证码:   | * 2        | 2 yes   | 新获取  |  |
|         |            |         |      |  |

在上图中,考生通过输入姓名,已经获得的培训证书编号,验证码,点击确认按钮,打开考生

| CALIS Which 目录编目员资格认证系统<br>CALIS union directory cataloger certification system                                                                                                    | 首页   考生报名   报名结果查询   模拟考试   正式考试   考试结果查询   证书查询 |
|----------------------------------------------------------------------------------------------------|--------------------------------------------------|
| <b>报 名 须 知</b><br>本次考试语种,中文,本次考试跟别: 二级<br>本次考试时间, 2020-6-4 9:00 (A 卷开始时间) - 2020-6-6 19:00 (J<br>本次考试报名时间, 2020-6-4XXXX<br>请在填写正式申请表之前仔细阅读下列说明,并逐项检查下列资料及<br>料不金者,申请不予受理!<br>◇申请表<br>请在本系续填写完申请表后下载到本地,须申请者本人用规范中文描<br>贴上一寸近照。<br>陳认已经阅读 <b>附件下载</b> | B 卷结集时间)<br>是容现供完整。 变<br>3写,并在指定位置               |
| 2020 CALIS管理中心版权所有 version: 1.1.0  联系我们                                                                                                    | CALIS篇页   联合目录首页                                 |

报名页面,如下图:

点击【附件下载】按钮,可将报名须知下载到本地。

勾选下方"确认已阅读",点击"下一步",此时打开填写表格页面,页面如下图:

| 填写项目                | 显示内容和说明                         |
|---------------------|---------------------------------|
| 照片*                 | 上传照片                            |
| 姓名*                 | 國國1                             |
| 性别×                 | 女性 >                            |
| 出生日期*               | 请选择 白                           |
| 身份证号*               | 131121198710173801              |
| 学历                  |                                 |
| 职称                  | ×                               |
| 性质                  |                                 |
| 单位名称*               | 伦款大学图书馆                         |
| 部门                  |                                 |
| 选择参加过的CALIS编目业务培训班* | 2019年6月CALIS外文书刊IRDA编目业务培训研讨会通知 |
| 培训时间*               | 2019-06-05 到 2019-06-11         |
| 培训证书编号*             | 5001                            |
| 发证日期*               | 2019-06-11                      |
| 从事编码工作时间            | <b>4</b>                        |
| 编目特长                |                                 |
| 单位电话                | 区号 座机号                          |

上图中信息为该考生的信息,在这一步,考生需要核对已显示的信息,并且补充完整其他信息, 带有必填标志的字段为必填项,必须要填写内容。

照片处,点击"上传照片"打开照片上传的页面。点击"浏览按钮",打开文件管理器,即可选择需要上传的照片。上传的照片支持 JPG、PNG、BMP 格式,大小不超过 2M。照片上传页面如下图:

| 上传图片                         | > |
|------------------------------|---|
| 浏览                           |   |
| 提示:图片大小不超过2M,格式支持jpg.png和bmp |   |

图片上传后即可预览,若需修改,点击图片旁边的重新上传即可。

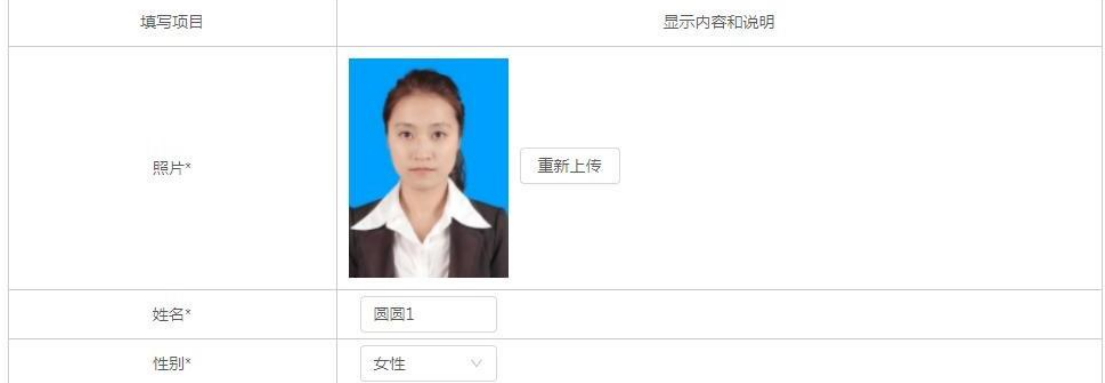

在填写表格页面,将所需要填写的信息输入完成后,点击下方"提交"按钮,可以打开报名确认页面,如下图:

CALIS联合目录中文编目员资格认证 (三级)申请表

| 姓名                                                                                                    | yq06                                                                                                    | 性别                                  |                             | 女性                                 |         |  |  |
|----------------------------------------------------------------------------------------------------|----------------------------------------------------------------------------------------------------|-------------------------------------|-----------------------------|------------------------------------|---------|--|--|
| 出生日期                                                                                                    | 2021-08-27                                                                                                    | 身份证号                                | 110                         | 101202108272222                    |         |  |  |
| 学历                                                                                                    |                                                                                                    | 职称                                  |                             |                                    | Y.      |  |  |
| 单位名称                                                                                                    | 1                                                                                                    | 11                                  | 部门                          | -                                  |         |  |  |
| 从事编目工作时间                                                                                                    |                                                                                                    |                                     | 1年                          |                                    |         |  |  |
| 编目特长                                                                                                    |                                                                                                    |                                     |                             |                                    |         |  |  |
| 否参加过CALIS联合<br>目录培训?                                                                                                    | 是                                                                                                    |                                     | 是否获得培训证书?<br>请提供培训证书编<br>号。 | 5181                               |         |  |  |
| 单位电话                                                                                                    | 8                                                                                                    |                                     | 传真                          |                                    |         |  |  |
| <b>∓</b> #N                                                                                                    | 1360000000                                                                                                    |                                     | 电子邮件                        | test@calis.edu.c                   | n       |  |  |
|                                                                                                    |                                                                                                    |                                     |                             | 邮编                                 |         |  |  |
| 中心<br>邮密地址<br>单 <b>位意见</b>                                                                                                   |                                                                                                    | 1                                   |                             | 邮编                                 | 1       |  |  |
| 即寄地址       単位意见       顶导人签字:                                                                                                 |                                                                                                    | 1<br>(公章)                           |                             | 邮编<br>日期:                          | 1       |  |  |
| 新春地址       単位意见            演导人签字:                                                                                            |                                                                                                    | 1<br>(公章)                           |                             | 邮编<br>日期 :                         | 1       |  |  |
| 中市市地址              即市市地址              単位意见                   (项导人签字:                 我自愿申请参加CALIS联              申请的失败以及认证资格的 | 合目录中文编目员资格认证(三<br>1111)<br>1111)<br>1111)<br>1111)<br>1111)<br>1111)<br>1111)<br>1111)<br>1111)<br>1111)<br>1111)<br>1111)<br>1111)<br>1111)<br>1111)<br>1111)<br>1111)<br>1111)<br>1111)<br>1111)<br>1111)<br>1111<br>1111<br>1111<br>1111<br>1111<br>1111<br>1111<br>1111 | 1<br>(公章)<br>E级)考试。我确认<br>参加考试,并遵守任 | 、申请资料中的所有内容<br>各项认证规则和考试纪律  | 邮编<br>日期:<br>都是真实可靠的。我知道任何虚假<br>&。 | 的材料都可能是 |  |  |

在该页面,考生可以查看要报名本次考试所填写的相关信息。在确认过程中,如果有需要修改的内容,点击底部"编辑"按钮,即可打开编辑页面,在编辑页面,可以对需要修改的内容进行修改,并提交。在确认完成后,没有需要修改的内容后,点击底部按钮"确认提交",系统会给出提示,请用户再次确认是否提交。

| 编目特长                    |          |           |                                  |   |     |
|-------------------------|----------|-----------|----------------------------------|---|-----|
| 否参加过CALIS联合<br>目录中文普通版培 | 是        | 是否获得培训证书? |                                  |   |     |
| ijĮ ?                   |          | 报名确认      |                                  | Х |     |
| 单位电话                    | - 5      | 法确认结实中:   | 灾日不正确 相六氏按工计修功                   |   |     |
| 手机                      | 18630249 |           | 各定百止, 旋火 口 何 元 太 修 政<br>以提交 取消提交 |   | -n  |
| 邮寄地址                    |          |           |                                  |   | 1   |
| 单位意见                    |          |           |                                  |   |     |
|                         |          |           |                                  |   |     |
|                         |          |           |                                  |   |     |
|                         |          |           |                                  |   |     |
| 项导人签字:<br>              |          | (公草       | I )                              |   | 日期: |

点击确认提交,即可将该考生的报名信息提交到系统中;点击取消提交,弹窗关闭,用户再次 审核所填信息。

点击确认提交后,系统提示用户下载打印申请表,如下图:

| S参加过CALIS联合 | 見        | 是否获得培训证书?   |                       | F47F                   | _    |
|-------------|----------|-------------|-----------------------|------------------------|------|
| 训?          | ~        | 提示信息        |                       | 2                      | ĸ    |
| 单位电话        | - 5      |             |                       |                        |      |
| 手机          | 18630249 | 请下载打印申请表。本人 | 、签字、单位主管领<br>(由请材料详情语 | (导签字并加盖公章寄往<br>「如报名须知) | in . |
| 邮寄地址        |          |             | 下载申请表                 |                        | 1    |
| 位意见         |          |             |                       |                        | _    |
|             |          |             |                       |                        |      |

点击"下载申请表",系统自动下载申请表。

考生若忘记下载申请表,可在"报名结果查询"中下载,详情请见【2.3.2 报名结果查询】。 若报名考的考生未参加过培训或输入的培训证号不存在,在登录页面输入姓名,培训证号后, 点击"考生报名",页面提示用户未查询到姓名或培训证书号,如下图:

| 智认业系统<br>                                                   | 首页                                                           | 考生报名                                                                            | 报名结果查询                                                                         | 模拟考试                                                                          | 正式考试                                                                                                    | 考试结果查询                                                                                    | 证书查询                                                                                          |
|-------------------------------------------------------------|--------------------------------------------------------------|---------------------------------------------------------------------------------|--------------------------------------------------------------------------------|-------------------------------------------------------------------------------|----------------------------------------------------------------------------------------------------|-------------------------------------------------------------------------------------------|-----------------------------------------------------------------------------------------------|
|                                                             |                                                              |                                                                                 |                                                                                |                                                                               |                                                                                                    |                                                                                           |                                                                                               |
| 本考试仅对已参加讨CALIS联机编目编目员培训的人员开放, <mark>未查询</mark> 到您的姓名或培训证书号, | 请重新                                                          | 确认输入                                                                            | 1                                                                              |                                                                               |                                                                                                    |                                                                                           |                                                                                               |
| (1) (1) (1) (1) (1) (1) (1) (1) (1) (1)                     |                                                              |                                                                                 |                                                                                |                                                                               |                                                                                                    |                                                                                           |                                                                                               |
|                                                             | 者状证系统<br>本考试仅对已参加过CALIS联机编目编目员培训的人员开放,未查询到您的姓名或培训证书号,<br>■ 、 | ≌₩₩₽₽₽₽<br>■Ⅲ<br>本考试仅对已参加过CALIS联机编目编目员培训的人员开放, <mark>未查询</mark> 到您的姓名或培训证书号,请重新 | 著以此表記<br>画页 考生服料<br>本考试仅对已参加过CALIS联机编目编目员培训的人员开放,未查询到您的姓名或培训证书号,请重新确认输入<br>■ L | а页 考生聚名 就包括臺灣通過<br>本考试仅对已参加过CALIS联机编目编目员培训的人员开放,未查询到您的姓名或培训证书号,请重新确认输入!<br>■认 | YKUE系统<br>面別 考生版名 服名机服曲词 機構に考試<br>本考试仅对已参加过CALIS联机编目编目员培训的人员开放, <mark>未查询</mark> 到您的姓名或培训证书号,请重新确认输入!<br>■以 | 部状理系的<br>部項 考主服名 配石構理曲機 機能考试 正式考试<br>本考试仅对已参加过CALIS联机编目编目员培训的人员开放,未查询到您的姓名或培训证书号,请重新确认输入! | 普及 考生脱名 脱品的单曲曲 相同考试 正式考试 考试的单面曲<br>本考试仅对已参加过CALIS联机编目编目员培训的人员开放,未查询到您的姓名或培训证书号,请重新确认输入!<br>電い |

### 2.3.2 报名结果查询

考生成功提交报名表后,可在"报名结果查询"模块,查询到此次考试报名的结果。打开考生端系统,点击导航栏报名结果查询(如下图),打开报名结果查询登录页面,如下图:

| 首页 考               | 生报名   报名结果查询 模拟考试   正式考试   考试结果查询   证书查询    |
|--------------------|---------------------------------------------|
|                    |                                             |
| CALIS联合目录编目员资格认证系统 | 自范 考生服務 脱名档果查询 经成本法 正元专法 考试结果查询 经成本法        |
|                    | 靖仙入驾的姓名和培训证书号码进行服名结果重调<br>* 姓名:<br>* 瑜训证书号: |
|                    | <ul> <li>         ・</li></ul>               |

在上图中,考生通过输入姓名,已经获得的培训证书编号,验证码,点击确认按钮,打开报名 结果查询页面,即可查看报名的通过情况。考生看到的情况有四种:

第一种:待审核

此时考生可下载报名表,如下图:

| 本山 ·  | 5175           |  |
|-------|----------------|--|
| 考试名称: | C2202002/002   |  |
| 报名状态: | 报名结果待审核,请您耐心等候 |  |
|       |                |  |

第二种:考生已通过报名

此时打开到报名结果查询页,如下图:

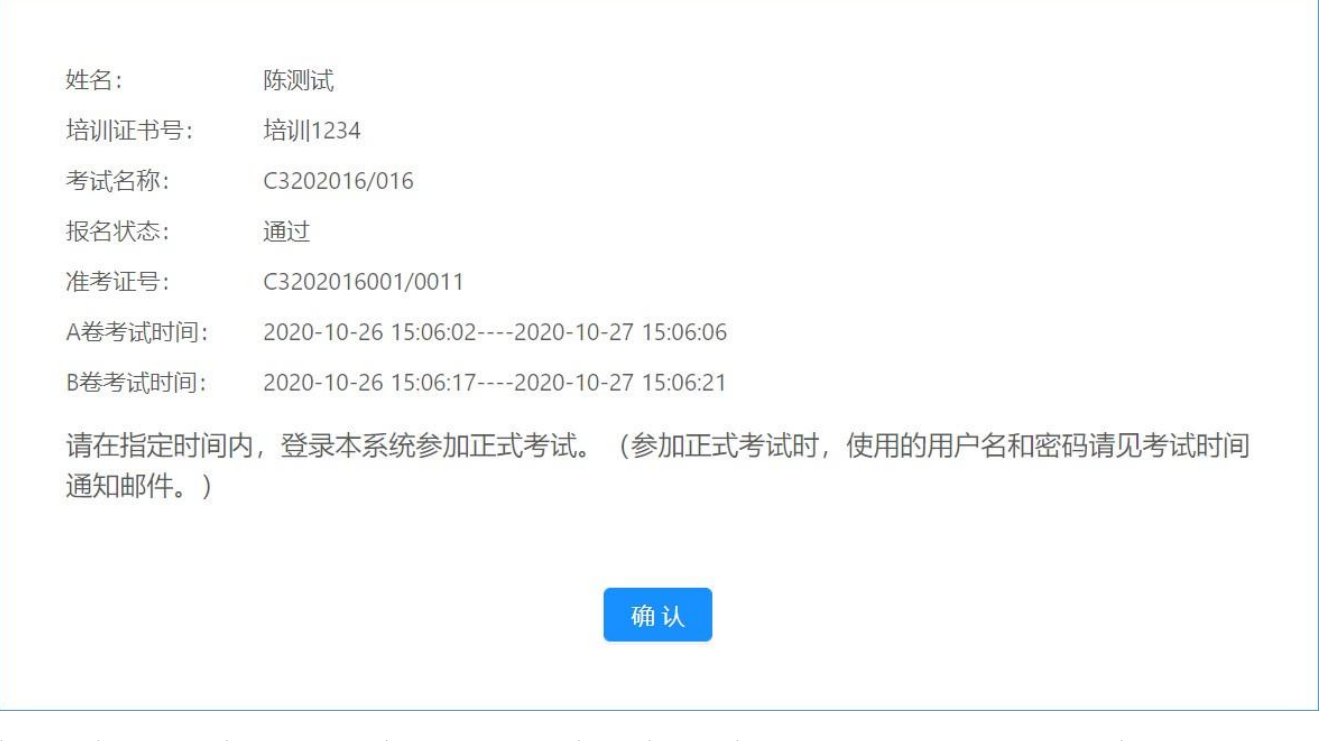

在上图中,可以查看到该考生的报名状态为通过,并在页面展示了考试的相关信息,以及登录 系统的账号等信息。

第三种:考生未通过报名

此时打开到报名结果查询页,如下图:

| 包      | CALIS联合目录编目员资格认证系统 |                    |    | 1000 00000 |        |      |        |       |      |
|--------|--------------------|--------------------|----|------------|--------|------|--------|-------|------|
| CALIS  |                    |                    | 南风 | 考生服省       | 报告结用意则 | 极限考加 | TERCAR | 考试和全国 | 业书意则 |
|        |                    |                    |    |            |        |      |        |       |      |
| 姓名:    |                    | 周囲1                |    |            |        |      |        |       |      |
| 培训证书号: |                    | 5001               |    |            |        |      |        |       |      |
| 考试名称:  |                    | 2020年外文书刊第一次模拟认证考试 |    |            |        |      |        |       |      |
| 报名状态:  |                    | 未通过审核              |    |            |        |      |        |       |      |
| 原因:    |                    | 上传头像图片不符合要求        |    |            |        |      |        |       |      |
|        |                    |                    |    |            |        |      |        |       |      |
|        |                    | 潮动                 |    |            |        |      |        |       |      |

在上图中,可以查看到该考生的报名状态为未通过,此时点击确认按钮,页面会提示您,您已 确认。

第四种:未查询到考生报名情况

此时打开到报名结果查询页,如下图:

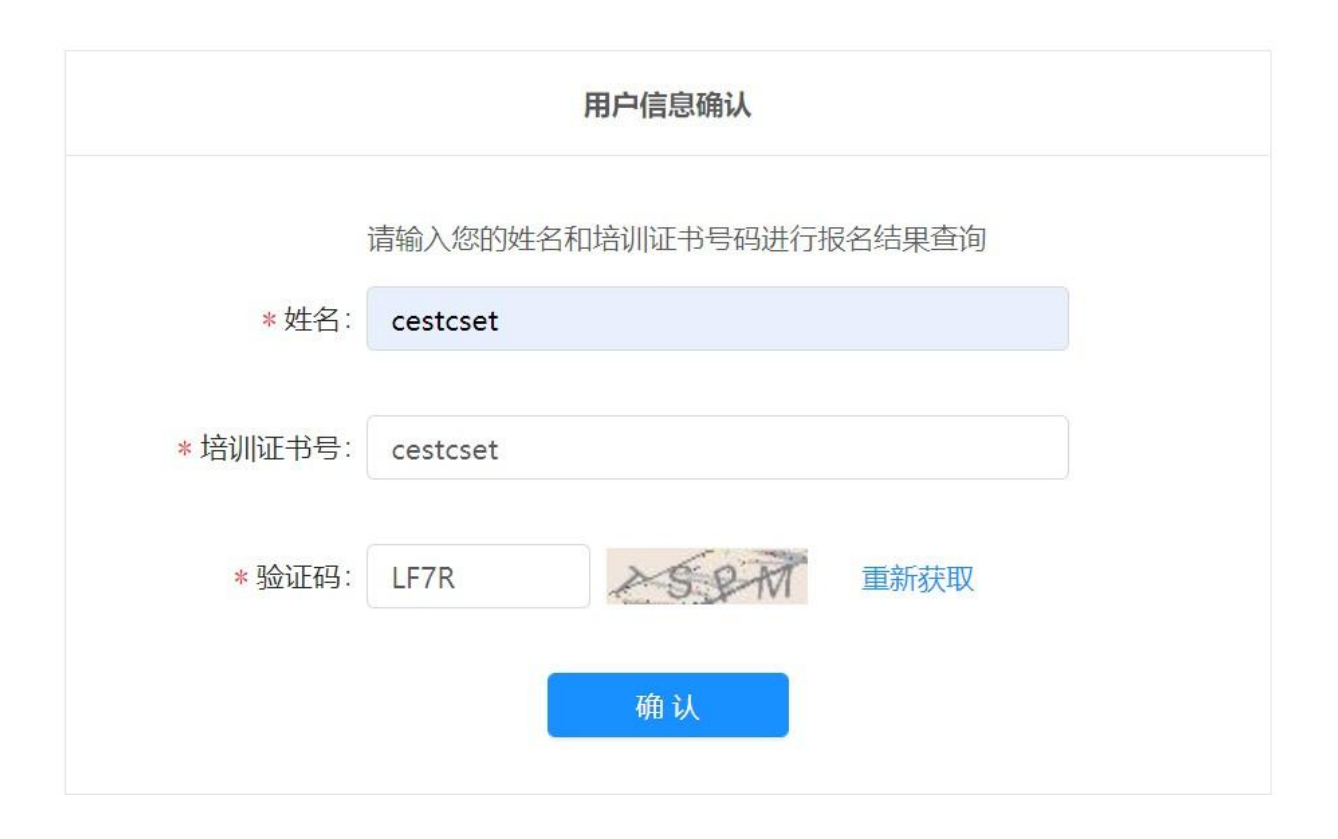

在上图中,可以查看到该考生的报名信息未查询到,此时点击确认按钮,页面会提示您,您已 确认。

### 2.3.3 模拟考试

正式考试开启之前,考生可以使用 guest 账号登录系统,进行模拟考试。 模拟考试时间在"报名审核结果通知邮件"中有说明,请注意查收。 登录系统后,点击导航栏模拟考试,打开模拟考试页面,如下图:

| CALIS联合目录编目员资格认证系统 |                                                                                                    | an sirk scares skitt inter skares thes fo |
|--------------------|----------------------------------------------------------------------------------------------------|-------------------------------------------|
|                    | 用户登校<br>活地入忽的男P-名和密码登录今就管理系统。<br>* 用户名: 法控用guest登录<br>* 敬容: 部別Doguest<br>* 敏容時: 部別Doguest<br>* 敏容時: 部別Doguest<br>* 敏容時: 部別Doguest<br>- 敏容時: 部別Doguest<br>- 敏容時: 部別Doguest<br>- 敏容時: 部別Doguest<br>- 敏容時: |                                           |
|                    |                                                                                                    |                                           |

输入用户名"guest",密码"guest",正确的验证码,点击"登录"按钮,即可登录系统,

打开模拟考试页面。若验证码显示不清晰,可以点击"重新获取",进行刷新验证码,以便考 生查看。

如果需要参加多次模拟考试,需要清除浏览器缓存或者换一个浏览器继续考试。 模拟考试页面如下图:

| 模拟考试                  |                  |                 |                         |   |  |
|-----------------------|------------------|-----------------|-------------------------|---|--|
| 您好,欢迎您参加CALIS         | 联合目录编目员资格认证優拟考试, | 模拟考试前请详细阅读以下信息: |                         |   |  |
| 类型                    | 题数               | 允许登录次数          |                         |   |  |
| A                     | 9                | 22小时15分钟        | 2020/04/25 - 2020/05/25 | 3 |  |
| В                     | 2                | 22小时15分钟        | 2020/04/25 - 2020/05/27 | 5 |  |
| 先进行A卷考试,再进行<br>语种: 西文 | 8卷考试。            |                 |                         |   |  |

在上图中,可以看到模拟考试如正式考试一样,分为 A 卷 B 卷,考生再模拟考试过程中,可 以答完 A 卷后,直接进入到 B 卷考试的模拟考试中。在确认完考试信息后,点击"开始本次 模拟考试"按钮,进入到模拟考试,A 卷试题页,考试可以进行答题,如下图:

| 模拟考试 A卷:编目理论考试 区域1                                | 区域5                                                                                                    |
|---------------------------------------------------|----------------------------------------------------------------------------------------------------|
| 疑型描述 (判断题2分) 区域2                                  | □ 未答 已答 ● 答题中                                                                                           |
| 1.如果只有统一书刊号和价钱。而没有ISBN号,则在010字段著录价钱。091字段著录统一书刊号。 | 判断题 (1-20题)  1 2 3 4 5                                                                                  |
| <ul> <li>ご時</li> <li>) 错误</li> </ul>              | 6     7     8     9     10       11     12     13     14     15                                         |
| 确认 区域3                                            | 16 17 18 19 20<br>单选题 (21-40题)                                                                          |
| 总时间:90分钟 剩余时间:57分钟 总数:45题 已考:0题 区域4               | 21         22         23         24         25           26         27         28         29         30 |
|                                                   | 31         32         33         34         35           36         37         38         39         40 |
|                                                   | 多选题 (41-45题)<br>41 42 43 44 45                                                                          |

在 A 卷试题页面, 红框部分为以下内容:

区域 1: 标题区,为考生展示本次考试名称。

区域 2: 题型描述区,为考生展示本题的类型及分值。

区域 3: 题目描述区,为考生展示本道题目的具体描述以及可选答案。选中答案后,

点击"确认"按钮,即完成本题的回答,此时系统自动切换到下一题。

区域 4:统计与操作区,在该区域为考生展示本次考试总时间时长,剩余时间时长,题目总共的数量,已完成的试题数量。若考试答题完成,点击"提交本次考试"按钮,即可完成本次 A 卷考试。若考生想放弃本次答题,点击"放弃本次考试"按钮,则系统会自动跳过 A 卷考试,本次考试成绩为 0.

区域 5: 答题状态标识区,为用户展示当前题目为第几道题,已经完成的题目有哪些,

未完成的有哪些。点击放弃本次考试,有如下提示:

| 放弃本次考试提醒 |              |              | ×       |  |
|----------|--------------|--------------|---------|--|
| 请确认是否    | 要放弃本》<br>卷将记 | 次考试,<br>为0分! | 确认提交后 B |  |
|          | 确认提交         | 取消提交         |         |  |

继续点击确认提交,有如下提示:

模拟考试

| A卷 | : | 编目理论考试 |  |
|----|---|--------|--|
|----|---|--------|--|

| 姓名:模拟用户                                     |
|---------------------------------------------|
| 准考号:                                        |
| 试卷编号:CA-mock                                |
| 考试起止时间: 2021/12/23 09:26 - 2021/12/23 09:31 |
| 成绩:0 (放弃考试)                                 |
| 你已放弃本次模拟考试,请准时参加正式考试。                       |

点击最后一道题的"确认"按钮,视 A 卷考试完成,系统会自动计算 A 卷考试得分,并请考 生选择接下来的流程,系统提供"开始进入 B 卷考试""暂缓 B 卷考试""放弃 B 卷考试" 功能,如下图:

| 6     | CALIS联合目录编目员资格认证系统 | Æ                                           |                                 |     |      |        |         |      |        | 考试模拟 | iiiliiii |
|-------|--------------------|---------------------------------------------|---------------------------------|-----|------|--------|---------|------|--------|------|----------|
| CALIS |                    |                                             |                                 | 首页  | 考生服名 | 报名结束意词 | NUX PER | 正式考试 | 考试结果原则 | 证书意词 | 輕助       |
|       | 模拟考试               |                                             |                                 |     |      |        |         |      |        |      |          |
|       |                    |                                             | A卷:编目理论考试                       |     |      |        |         |      |        |      |          |
|       |                    | 姓名: 欄拟用户                                    |                                 |     |      |        |         |      |        |      |          |
|       |                    | 准考号:                                        |                                 |     |      |        |         |      |        |      |          |
|       |                    | 试卷编号: W3202002A-002                         |                                 |     |      |        |         |      |        |      |          |
|       |                    | 考试起止时间: 2020/05/06 01:49 - 2020/05/06 02:02 |                                 |     |      |        |         |      |        |      |          |
|       |                    | 超時間: 10                                     |                                 |     |      |        |         |      |        |      |          |
|       |                    | 开始进入B基考试                                    | <b>劉媛B基考試</b> 故中B <del>英考</del> | Fit |      |        |         |      |        |      |          |

在上图中,系统为考生展示了考试信息,试卷信息,考试信息,以及该考生的 A 卷得分情况。 此时如果需要直接进入到 B 卷考试,点击按钮"开始进入 B 卷考试",就可以打开 B 卷试 题页,如图 19。如用户需要暂缓 B 卷考试,点击按钮"暂缓 B 卷考试",就可以暂时先暂 停 B 卷考试。如用户需要放弃 B 卷考试,点击按钮"放弃 B 卷考试",此时 B 卷考试流程 结束,考试流程结束。

B 卷试题页,如下图:

| 期考試 D巻: 適目实践考核 区域1           販型描述(原始期20分)         区域2                                                           |                          |               |            | 本題剩余时间:48分                                 |
|----------------------------------------------------------------------------------------------------|--------------------------|---------------|------------|--------------------------------------------|
| ★第 2章 第載÷ 原典题 (1-5题)                                                                                            | 1 2 3 4                  | 5 区域3         |            |                                            |
|                                                                                                    | 操作说明:向上个,                | 向下屮,新増Ctrl+A, | 割输Ctrl+D   | ★ 国 保存 ■ ■ ■ ■ ■ ■ ■ ■ ■ ■ ■ ■ ■ ■ ■ ■ ■ ■ |
| 在编多卷书采用集中菁录,版权页题:广州,广东人民出版社,1999-2002年第1                                                                        | 版,10 学校名                 |               |            |                                            |
| ☆,21里木精装,第一巻158N7-218-03252-4 (1後/5元単二巻158N7-206-03253<br>79元 , 第三巻ISBN7-218-03254-0 价後75.00 (音巻均有ISBN和价钱),音巻内容 | -2 6/166<br>: 13电 leader |               | nam0       | 編編 删除 新塔                                   |
| 5卷 主编林恩泽, 文玉, 4-5戏剧卷 主编孔德富, 赵文翰,6-10文学卷 主编汪肯等。<br>P著录。                                                          | 青采用集<br>010              | -             | (a         | 趣珍 新增                                      |
|                                                                                                    | 100                      | -             | (a20201106 | 编辑 删除 新唱                                   |
| 前击圈片,通过上下快撞键或鼠标滚轴可将图片放大或缩小。                                                                                     | 101                      | 0_            | ja .       | 翻除 新唱                                      |
|                                                                                                    | 102                      | -             | (a         | 御除 新谱                                      |
| ****                                                                                                    | 105                      | -             | ja –       | 編編 删除 新增                                   |
| ) 朱省五十年 1949-1999 又字作品选                                                                                         | 106                      | -             | ja –       | 编辑 删除 新增                                   |
| Fifty Years of Art and Literature                                                                               | 200                      | 1_            | (a         | <b>服務</b> 時: 新行7期                          |
| In Guang Dong Province<br>电影卷 (一)                                                                               | 210                      | -             | jā .       | 翻除一新增                                      |
|                                                                                                    | 215                      | 12            | ja .       | 删除 新增                                      |
|                                                                                                    | 300                      |               | ja –       | 翻除 新增                                      |
|                                                                                                    | 606                      | 0_            | ja –       | 國称 新增                                      |
|                                                                                                    | 690                      | -             | ja –       | ·····································      |
|                                                                                                    | 701                      | _0            | <u>je</u>  | 開始中心 新竹市田                                  |
|                                                                                                    | 801                      | _0            | ja .       | 删除 新增                                      |
| <b>广东省五十年 1949-1999 文学作品选</b><br>电影卷 (一)                                                                        |                          |               |            | <i>€4.#</i><br>₩244 <u>₩</u> #             |
| 司。2023年 副令田桥司。2023年 台始,285 司李,8 55                                                                              | IX ba∂ 5                 |               |            |                                            |

在 B 卷试题页面, 红框部分为以下内容:

区域 1: 标题区,为考生展示本次考试名称。

- 区域 2: 题型描述区+本题剩余时间统计,为考生展示本题的类型及分值,剩余时间时长。
- 区域 3: 答题状态标识+操作区。答题状态标识为用户展示当前题目为第几道题,已经完成的题目有哪些,未完成的有哪些。操作区,系统提供功能有"保存","提交本题答案"。考生在答案操作区内,若需要保存,点击"保存"按钮,即可将答案保存。考生的当前题目答题完成后,点击"提交本题答案",系统有确认过程,如下:

| 提交本题答案提醒 |      |      |       | Х |
|----------|------|------|-------|---|
| 确认提交本    | 题答案吗 | ?提交后 | 将无法修改 |   |
|          | 确认提交 | 取消提交 |       |   |

继续点击"确认提交",将出现以下提示:

| 模拟考试 |                           |           |
|------|---------------------------|-----------|
|      |                           | B卷:编目实践考核 |
|      | 您已完成1题,还剩4题。              |           |
|      | 考试总时间:60分钟,还剩38分          |           |
|      | 考试系统关闭时间:2021/12/23 10:25 |           |
|      |                           |           |

继续考试

暂停考试

点击"继续考试",将进入下一道题。

区域 4: 编辑区,为考生展示本道题目的具体描述以及答案操作区。

区域 5:统计与操作区,在该区域为考生展示本次考试总时间时长,剩余时间时长,题目总共的数量,已完成的试题数量。若考生想放弃本次答题,点击"放弃本次考试"按钮,则系统会自动跳过 B 卷考试,本次考试成绩为 0.

| 放弃本次考试提醒 |              |              | ×       |
|----------|--------------|--------------|---------|
| 请确认是否    | 要放弃本》<br>卷将记 | 次考试,<br>为0分! | 确认提交后 B |
|          | 确认提交         | 取消提交         |         |
|          | 确认提交         | 取消提交         |         |

继续点击确认提交,将显示本次考试成绩为 0

模拟考试

B卷:编目实践考核

| 姓名:模拟用户                                     |
|---------------------------------------------|
| 准考号:                                        |
| 试卷编号:CB-mock                                |
| 考试起止时间: 2021/12/23 09:34 - 2021/12/23 09:41 |
| 成绩:0 (放弃考试)                                 |

在 B 卷模拟考试中,点击最后一道原编题的"提交本题答案",将视为 B 卷考试答题完成,确认后,打开 B 卷提交结果页,如下图:

模拟考试

|                                | B卷:编目实践考核    |
|--------------------------------|--------------|
| 姓名:模拟用户                        |              |
| 准考号:                           |              |
| 试卷编号:CB-mock                   |              |
| 考试起止时间:2021/12/23 09:44 - 2021 | /12/23 09:48 |
| 您已完成本次模拟考试 , 请准时参加正式           | 考试。          |

此时考生模拟考试流程结束。再次点击"模拟考试"模块,页面会提示考试已结束,如下图:

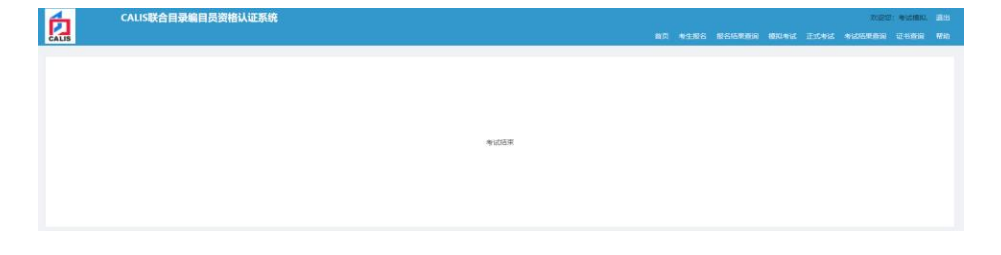

#### 2.3.4 正式考试

#### 2.3.4.1 A 卷

考生报名成功后,在考试时间范围内,点击"正式考试",可以打开正式考试登录页面,如下图:

| CALIS联合目录编目员资格认证系统 |                                                                                                    | 首页 考生报 | 1名 服名结果查询 | 模拟考试 | 正式考试 | 考试结果查询 | 证书查询 | 帮助 |
|--------------------|----------------------------------------------------------------------------------------------------|--------|-----------|------|------|--------|------|----|
|                    | 用户做录<br>通知入SOO用P-SNIE特型录中以管理系统。<br>*用户名:<br>* 密码:<br>* 密码:<br>* 验证码:<br>- 記述码: ※注意特別的200倍<br>- 2.2 |        |           |      |      |        |      |    |

考生输入用户名(准考证号),密码,正确的验证码,点击"登录"按钮,即可成功登录系统, 打开正式考试页面,如下图(上:未开始)、(下:已开始):

| 止式考試                                                                                                    |                                        |                    |                                      |                                                          |                                                                                                    |
|----------------------------------------------------------------------------------------------------|----------------------------------------|--------------------|--------------------------------------|----------------------------------------------------------|----------------------------------------------------------------------------------------------------|
|                                                                                                    |                                        |                    |                                      |                                                          |                                                                                                    |
| 您好,欢迎您参加CAUS联合目录编目                                                                                                    | 员资格认证正式考试,考试                           | C所请详知阅读以下信息:       | 6010103                              | ム次認識的の心理制                                                | 2.10 23 20.0000                                                                                                    |
| C2202061A-001                                                                                                    | ×e                                     | 45                 | 904944                               | 2020/09/25.2020/09/25                                    | TCHTALSHOARA                                                                                                    |
|                                                                                                    |                                        |                    |                                      | Long of Lo Kong of Lo                                    |                                                                                                    |
| ②是第1次董秉本试卷,一旦升始考试                                                                                                    | (,您必须在试卷规定的时                           | 则内(90分钟)完成考试,超时系(  | 亮目动提交,确认现在就考试么?                      |                                                          |                                                                                                    |
|                                                                                                    |                                        |                    | A業考试將于2020-09-25 13:37开始,您现在还有2分种开始; | <b>教</b> 证                                               |                                                                                                    |
|                                                                                                    |                                        |                    |                                      |                                                          |                                                                                                    |
|                                                                                                    |                                        |                    |                                      |                                                          |                                                                                                    |
|                                                                                                    |                                        |                    | 开始事次考试 未开始                           |                                                          |                                                                                                    |
|                                                                                                    |                                        |                    |                                      |                                                          |                                                                                                    |
|                                                                                                    |                                        |                    |                                      |                                                          |                                                                                                    |
|                                                                                                    |                                        |                    |                                      |                                                          |                                                                                                    |
|                                                                                                    |                                        |                    |                                      |                                                          | 太迎您:李四 條                                                                                                    |
| S联合目录编目员资格认证系                                                                                                    | <b>ξ统</b>                              |                    |                                      | ★示:) ★小田々:) 総合は用用                                        | 大学校:学四 様                                                                                                    |
| S联合目录编目员资格认证系<br>union directory cataloger cartification sy                                                                                                    | <b>系统</b><br>stern                     |                    |                                      | 首页   考生报名   最名称录音;                                       | 2028:李四 《<br>前   根以有法   正式考试   考试起用2                                                                                    |
| S联合目录编目员资格认证系<br>union drectory cataloger cartification sys                                                                                                    | 系统<br>Liem                             |                    |                                      | 首页   考土服名   最名级委員                                        | 吃胡椒:李四 梯<br>局   梅椒和和試   正式考试   考试的甜酒                                                                                    |
| S联合目录编目员资格认证和<br>union directory cataloger certification sys                                                                                                    | 系统<br>Item                             |                    |                                      | 首页   考生服名   股谷抵卖自                                        | X3242:\$23 49<br>8   484444   正式专述   考加4582                                                                             |
| S联合目录编目员资格以证为<br>anion directory cataloger carification sy<br>正式考试                                                                                                    | 系统<br>item                             |                    |                                      | 前页   考土版名   銀名和東島                                        | Korke:\$F3 #<br>R   Herand   IE-C+N   #NAKRE                                                                            |
| SKGERMERSSINUT<br>Internet of the second second | <mark>无统</mark><br>Nem<br>月资格以在正式考试,考1 | u前海洋回向波以下信意:       |                                      | 首页   考生現名   最名称要查                                        | XCHAR + \$473 48                                                                                                    |
| S联合日期編日及時間从開始<br>within Errectory calalogue cartification sy<br>正式考试<br>SPF,可是SP#b0CALISH在日本编目<br>LICE 号                                                                                                    | R∰<br>Jaham<br>员园榕认证正式考试,考计<br>关定      | .前清详细阅读以下信意:<br>题段 | \$100500                             | 首页   考生服名   服石机型数<br>大许登场的时间沉湎                           | 次(1)(2): - 第2日 48<br>(1) - 48(1)(3)(1) - 王)(3)(1) - 3)(2)(3)(3)(5)<br>(1) - 4(1)(3)(3)(3)(3)(3)(3)(3)(3)(3)(3)(3)(3)(3) |
| S联合目表(編日気気(描)人団ス<br>and an accept control of a<br>正式考试<br>部7, た)との参加CALIS等合目来項目<br>成者号<br>(2202651A-001                                                                                                    | 25日<br>(1000) 月前裕い征正式やば、や1<br>大型 人     | 北新港洋港网際以下信息:       | *1108519<br>5037#                    | 首亦   考生編名   段名成章首<br>先许登级的时间双旗<br>2020/09/25-2020/09/25  | 次の出始日:今日日 48<br>19   4850(今日4   王王)(今日4   今日0050円45<br>5日)午日(現の30数<br>5                                                 |
| S联合日来協日政府相比化正<br>正式参試<br>部7、応定参加CALIS等合日求満日                                                                                                    | Rfft<br>Item<br>周田裕以征正式专述,专<br>文章<br>A | 4前清洋總局面以下值数:       | <b>*1(E350)</b><br>905910            | 首页   考生版名   級名码面面<br>大計登現的时间20周<br>2020/09/25-2020/09/25 | 次2世紀:参打 46<br>※   相応中は   正元中は   本1055年点                                                                                 |

正式考试分为 A 卷 B 卷,考生在考试过程中,答完 A 卷后,系统直接判出 A 卷成绩,此时 考生需耐心等待是否通过的通知。如果 A 卷考试通过,那么在 B 卷考试时间范围内,登录考 生系统,点击"正式考试",就可以直接进入到 B 卷考试中。在确认完考试信息后,点击 "开始本次考试"按钮,进入到正式考试 A 卷试题页,考试可以进行答题,如下图:

| CALLS 联合目录编目员资料从证条统<br>CALLS Cataloguer Qualification System | 首页   考生报名   报名结果宣词   模拟考试   〕 | 欢迎您:刘渊试 《<br>正式考试   考试结果查询   i                     | 國際部份<br>正书查询 |
|--------------------------------------------------------------|-------------------------------|----------------------------------------------------|--------------|
| 正式考试         A卷: 编目理论会试           题型编述(多选题10分)         区域2   |                               | 区域5<br>来答 B答 《 # # # # # # # # # # # # # # # # # # | itti         |
| 6.直看多远超<br>□ A                                               |                               | 1 Z<br>単洗题 (3-4题)<br>3 4                           |              |
| D<br>通认<br>总断问:90分钟 剩余断问:11分钟 总数:6级 已考:5级 区域4                | <u>校再来</u> 次考试                | 多选题(S-6题)<br>5 6                                   |              |

在 A 卷试题页面, 红框部分为以下内容:

区域 1: 标题区,为考生展示本次考试名称。

区域 2: 题型描述区,为考生展示本题的类型及分值。

区域 3: 题目描述区,为考生展示本道题目的具体描述以及可选答案。选中答案后,点击"确认"按钮,即完成本题的回答,此时打开下一题的试题页。若所有题目答完,点击最后一题的"确认"按钮,系统会自动计算 A 卷考试得分,并提示考生等待 A 卷考试通过结果,如下图

A卷:编目理论考试

| 姓名:刘测试                                      |
|---------------------------------------------|
| 准考号:C3202150002/0077                        |
| 试卷编号:C3202150A-002                          |
| 考试起止时间: 2021/12/16 14:46 - 2021/12/16 14:50 |
| 答错题数:5                                      |
| 成绩:20                                       |
| 我们将及时通知您是否获得参加B卷考试的资格,也可以上网查询。              |

退出

区域 4: 统计与操作区,在该区域为考生展示本次考试总时间时长,剩余时间 时长,题目总共的数量,已完成的试题数量。

若放弃考试,点击"放弃本次考试"按钮,系统需要再次确认

| 放弃本次考试提醒          | ×                   |  |
|-------------------|---------------------|--|
| 请确认是否要放弃本<br>卷将记: | 次考试,确认提交后 B<br>为0分! |  |
| 确认提交              | 取消提交                |  |

点击"确认提交"按钮,即放弃 A 卷考试。系统会提示本次考试成绩为 0.

区域 5: 答题状态标识区,为用户展示当前题目为第几道题,已经完成的题目 有哪些,未完成的有哪些。

如果 A 卷考试未通过, 在 B 卷考试时间范围内登录考生端"正式考试", 会告知 A 卷考试 未通过, 如下图

| CALIS 联合音樂編目景度時代版系统<br>CALIS who directory catalogue contification system |         | 首页   考生服名   报名结果查询 | 双迎想<br>  模拟考试   正式考试 | :李四 梯改密<br>考试结果查询 | 码 退出<br>  证书查询 |
|---------------------------------------------------------------------------|---------|--------------------|----------------------|-------------------|----------------|
|                                                                           |         |                    |                      |                   |                |
|                                                                           |         |                    |                      |                   |                |
|                                                                           | A卷考试未通过 |                    |                      |                   |                |

### 2.3.4.2 B 卷

A 卷考试通过, 在 B 卷考试时间范围内登录考生端"正式考试", 会提示 B 卷考试时间, 是 否可以开始考试, 如下图:

| 「「S联合自豪编自尽资格认证系」                                | я                       |                                     |                                   |                                    | 欢迎您:张三 梯波密码                   |
|-------------------------------------------------|-------------------------|-------------------------------------|-----------------------------------|------------------------------------|-------------------------------|
| S union directory cataloger certification syste | m                       |                                     |                                   | 首页   考生报名   报名结果查询                 | 8   楊以考试   正式考试   考试结果意调   证: |
|                                                 |                         |                                     |                                   |                                    |                               |
| 正式考试                                            |                         |                                     |                                   |                                    |                               |
|                                                 | WHAT I THE PARTY AND    | 故事送御回侍川下信言,                         |                                   |                                    |                               |
| 1288                                            | 受型                      | 調教                                  | 考试时间                              | 允许登录的时间范围                          | 允许登录次数                        |
| C22020618-002                                   | в                       | 4                                   | 2880分钟                            | 2020/09/25-2020/09/25              | 5                             |
| 你早第1次登录本试验。一日开始考试。                              | 。<br>系统滨自动下野第一朝,        | 你必须在系统报告的时间内(2)                     |                                   | 10000/02110-10000/02110-1<br>(1)/2 |                               |
| and an an an an an an an an an an an an an      | Access of provide and a | And the second second second second |                                   | 1 (J. 1919) Dr.                    |                               |
|                                                 |                         |                                     | B卷考试将于2020-09-25 14:59关闭,您现在还有495 | 神话束考试。                             |                               |
|                                                 |                         |                                     |                                   |                                    |                               |
|                                                 |                         |                                     | 开始本次考试 放弃本次考试                     |                                    |                               |
|                                                 |                         |                                     |                                   |                                    |                               |

## 点击"开始本次考试"就可以直接进入到 B 卷考试中,如下图

| 4<br>「ALIS联合月录编月员资格认证系统                                                                                             |           |                    |                      |                                  | 欢迎您:yq08 修改密码          |    |
|----------------------------------------------------------------------------------------------------|-----------|--------------------|----------------------|----------------------------------|------------------------|----|
| CALIS Cataloguer Qualification System                                                                               |           |                    |                      | 首页   考生报名   报名结果查询   模拟考试   正式考试 | 考试结果查询   证书查)          | 甸丨 |
| <b>E式考试</b> B卷:编目实践考绘 区域1                                                                                           |           |                    |                      |                                  |                        |    |
| 題型描述 (原编题25分) 区域2                                                                                                   |           |                    |                      |                                  | 本題剩余时间:42              | 分钟 |
| ★答 已答 答题中 原規题 (1-4题) 1                                                                                              | 2 3 4     |                    |                      |                                  |                        | 0  |
| 区域の                                                                                                    | 操作说明:向上个, | 向下↓ , 新增Ctrl+A , I | 删除Ctrl+D             | 撤回                               | 保存提交本题籍                | 邃  |
| 版权页题:江苏文艺出版社,2000年11月第一版,ISBN 7-5399-0314-X(1999),精装,<br>价格:120.00元:ISBN 7-5399-0342-X(2000) 舞选(价格:120.00元:书内信息:448 | 字段名       | 指示符                | 取值                   |                                  | 操作                     |    |
| 页,26cm,书末附索引。                                                                                                    | leader    |                    | nam0                 |                                  | 编辑 删除 新增               |    |
| 试题图片类型: 💿 全部 💿 题名页: 💿 版权页: 💿 附加题名页:                                                                                 | 010       | -                  | a dCNY               |                                  | 删除 新增                  |    |
| 点击图片,通过上下快速键或鼠标滚轴可将图片放大或缩小。 区域4                                                                                     | 100       | ~                  | a20051116d em y0chiy | ea                               | 编辑 删除 新增               |    |
| *                                                                                                    | 101       | 0_                 | lachi                |                                  | 删除 新增                  |    |
| 题名页:                                                                                                    | 102       | -                  | aCN                  |                                  | 制除 新增                  |    |
| 1、登录是在 clsp 登录处登录吗? (对应 CQES1-1-1)                                                                                  | 105       |                    | ay z 000yy           |                                  | 编辑 删除 新增               |    |
| 2、需求文档 3.2.1,第 2 条,未登录状态是什么情况下的?(对应                                                                                 | 106       | -                  | ar                   |                                  | 编辑 删除 新增               |    |
| CQES1-1-3) 3. 当前市主兼过根条、非然而次占主兼过根条局会断部区局干积应2. (就                                                                     | 200       | 1_                 | ļa                   |                                  | <b>新</b> 時 新加 <b>油</b> |    |
| 他 (初日 - 1 - 7 )                                                                                                    | 205       | -                  | a                    |                                  | 删除 新增                  |    |
| 4、考生报名处未登录,打开的登录页面与其他登录页面有何区别?(对应                                                                                   | 210       | -                  | d                    |                                  | 删除 新增                  |    |
| CQE51-1-9)<br>こ 多小型の2011回知のの生活、会員上の回知2 協調21日月203 Mの21012                                                            | 215       | -                  | a dcm                |                                  | 删除 新増                  |    |
| 5、考出保险时间36保险大36、加速1724度因《增加股中号号读《延谷小约》                                                                              | 225       | 2_                 | la                   |                                  | 制除新增                   |    |

|                                 | 801 | _0 | lar<br>JaCNJb | MUTF デビー<br>删除 新増 |
|---------------------------------|-----|----|---------------|-------------------|
|                                 |     |    | I             | 保存 提交本题答案         |
|                                 |     |    |               |                   |
| 总时间:29分钟 剩余时间: 28分钟 总数:2题 已考:0题 |     |    |               | 放弃本次考试            |

在 B 卷试题页面, 红框部分为以下内容:

区域 1: 标题区,为考生展示本次考试名称。

区域 2: 题型描述区+本题剩余时间统计,为考生展示本题的类型及分值,剩余时间时长。

区域 3: 答题状态标识+操作区。答题状态标识为用户展示当前题目为第几道题, 已经完成的 题目有哪些,未完成的有哪些。操作区,系统提供功能有"保存", "提交本题答案"。考生 在答案操作区内,若需要保存,点击"保存"按钮,即可将答案保存。

系统每隔 2 分钟会自动保存一次

| 題型描述 (原编题50分)                        |   |           |                |               |                                   | 本题剩余时间:4分钟 |  |
|--------------------------------------|---|-----------|----------------|---------------|-----------------------------------|------------|--|
| ──────────────────────────────────── | 1 | 2         |                |               |                                   | 0          |  |
|                                      |   | 操作说明:向上个, | 向下↓,新增Ctrl+A,删 | ]除Ctrl+D      | 已自动为您保存,保存时间为:2021-12-16 10:18 撤回 | 保存提交本题答案   |  |
| 测试2                                  |   | 字段名       | 指示符            | 取值            |                                   | 操作         |  |
| 试题图片类型: 💿 全部 🔵 封面 💿 题名页 🔵 版权页        |   | leader    |                | nam0          | nam0                              |            |  |
| 「点击阁片,通过上下快捷键或最标签轴可将阁片放大或缩小。         |   | 100       | -              | a20051116d er | n y0chiy ea                       | 编辑 删除 新增   |  |
| 封雨                                   |   | 101       | 0_             | achi          |                                   | 删除 新增      |  |
|                                      |   | 105       | -              | ay z 000yy    |                                   | 编辑 删除 新增   |  |
| 存法里法入籍名                              |   | 106       | -              | ar            |                                   | 编辑 删除 新增   |  |
| <b>还可以漏行修改字体大小</b>                   |   | 200       | 1.             | a             |                                   | 删除 新增      |  |
|                                      |   |           |                |               |                                   |            |  |

考生答完一题,请点击"提交本题答案",即将看到下图

|       | <del>1</del> .0 |        | 6.3.     |
|-------|-----------------|--------|----------|
|       |                 |        |          |
| 确认提交次 | 本题答案吗           | 3?提交后将 | <b> </b> |

若继续点击"确认提交",系统提示

|                                | B卷:编目 | 3实践考核 |
|--------------------------------|-------|-------|
| 您已完成1题,还剩 <mark>1</mark> 题。    |       |       |
| 考试总时间:29分钟,还剩 <mark>23分</mark> |       |       |
| 考试系统关闭时间:2021/12/16 15:30      |       |       |
|                                |       |       |
|                                | 继续考试  | 暫停考访  |

点击继续考试,系统会自动打开下一题的试题页。若全部题目答完,系统会显示如下:

#### B卷:编目实践考核

姓名:yq06

准考号:C3202150001/0076

试卷编号:C3202150B-001

考试起止时间:2021/12/16 14:56 - 2021/12/16 15:02

您已完成本次考试,请等候邮件或短信通知上网查询成绩。

#### 点击暂停考试,退出系统回到登录页,如下图

| CALIS联合目录编目员资料认证系统<br>CALIS union directory cataloger certification system |                                                                                                    | 首页   考生报名   报名结果查询   模拟考试   正式考试   考试结果查询   证书查询 |
|----------------------------------------------------------------------------|----------------------------------------------------------------------------------------------------|--------------------------------------------------|
|                                                                            | <ul> <li>用户登录</li> <li>唐柏入您的用户名和密码登录考试管理3</li> <li>* 用户名:</li> <li>* 密码:</li> <li>* 密码:</li> <li>* 验证码:</li> <li>※ 近码:</li> <li>※ 広记密码:</li> <li>发送会码90006番</li> </ul> | 系统。<br>                                          |
|                                                                            | 登录                                                                                                    |                                                  |

用户再次成功登录,会提示用户可以继续考试,如下图

|                           |                                                                                                    |                                                                                                    |                                                                                                    |                                                                                                    | 欢迎总                                                                                                    |                                                                                                    | 修改密码                                                                                                    | 退出                                                                                                    |
|---------------------------|----------------------------------------------------------------------------------------------------|----------------------------------------------------------------------------------------------------|----------------------------------------------------------------------------------------------------|----------------------------------------------------------------------------------------------------|----------------------------------------------------------------------------------------------------|----------------------------------------------------------------------------------------------------|----------------------------------------------------------------------------------------------------|----------------------------------------------------------------------------------------------------|
|                           | 首页丨                                                                                                    | 考生服名                                                                                                    | 报名结果查询                                                                                                    | 模拟考试                                                                                                    | 正式考试                                                                                                    | 考试结果                                                                                                    | 1111日間                                                                                                    | 证书查询                                                                                                    |
|                           |                                                                                                    |                                                                                                    |                                                                                                    |                                                                                                    |                                                                                                    |                                                                                                    |                                                                                                    |                                                                                                    |
|                           |                                                                                                    |                                                                                                    |                                                                                                    |                                                                                                    |                                                                                                    |                                                                                                    |                                                                                                    |                                                                                                    |
| B卷:编目实践考核                 |                                                                                                    |                                                                                                    |                                                                                                    |                                                                                                    |                                                                                                    |                                                                                                    |                                                                                                    |                                                                                                    |
| 您已完成 3 题 , 还剩 1 题。        |                                                                                                    |                                                                                                    |                                                                                                    |                                                                                                    |                                                                                                    |                                                                                                    |                                                                                                    |                                                                                                    |
| 考试总时间:2880分钟,还剩 35分       |                                                                                                    |                                                                                                    |                                                                                                    |                                                                                                    |                                                                                                    |                                                                                                    |                                                                                                    |                                                                                                    |
| 考试系统关闭时间:2020/09/25 14:59 |                                                                                                    |                                                                                                    |                                                                                                    |                                                                                                    |                                                                                                    |                                                                                                    |                                                                                                    |                                                                                                    |
|                           |                                                                                                    |                                                                                                    |                                                                                                    |                                                                                                    |                                                                                                    |                                                                                                    |                                                                                                    |                                                                                                    |
| 继续考试 暂停考试                 |                                                                                                    |                                                                                                    |                                                                                                    |                                                                                                    |                                                                                                    |                                                                                                    |                                                                                                    |                                                                                                    |
|                           | <b>B卷:编目实践考核</b><br>您已完成 3 题 , 还剩 1 题。<br>考试总时间:2880分钟 , 还剩 <b>35分</b><br>考试系统关闭时间:2020/09/25 14:59<br><b>继续考试 智诗考试</b> | 首页  <br>B卷:编目实践考核<br>您已完成 3 题 , 还剩 1 题。<br>考试总时间:2880分钟 , 还剩 <b>35分</b><br>考试系统关闭时间:2020/09/25 14:59<br>维续勾试 | 首页   考生股名<br>B卷:编目实践考核<br>您已完成 3 题 , 还剩 1 题。<br>考试总时间:2880分钟 , 还剩 35分<br>考试系统关闭时间:2020/09/25 14:59<br>维延奏输 | 首页   考生报名   报名结果查询<br>B卷:编目实践考核<br>您已完成 3 题,还剩 1 题。<br>考试总时间:2880分钟 , 还剩 35分<br>卷试系统关闭时间:2020/09/25 14:59<br>继续考试 暂停考试 | 首页   考生报名   报名结果查询   機拟考试<br>B卷:编目实践考核<br>您已完成 3 题 , 还剩 1 题。<br>考试您时间:2880分钟 , 还剩 <b>35分</b><br>餐试系统关闭时间:2020/09/25 14:59<br>继续控试 | 双斑蛇<br>首页   考生报名   报名结果查询   機以考试   正式考试  <br>B卷:编目实践考核<br>您已完成 3 题 , 还剩 1 题。<br>考试总时间: 2880分钟 , 证剩 35分<br>考试系统关闭时间: 2020/09/25 14:59<br>继续考试 暂停考试 | 双印度: 茶三<br>首页   考生报名   报名结果重询   楼以考试   正式考试   考试结果<br>B營:编目实践考核<br>您已完成 3 题 , 还剩 1 题。<br>考试范时间: 2880分钟 , 还剩 35分<br>餐试系统关闭时间: 2020/09/25 14:59<br>继续考试 | 双斑蛇:张三 修改密环<br>首页   考生服名   报名结果直询   機與考试   正式考试   考试结果直询  <br>B卷:编目实践考核<br>您已完成 3 题,还则 1 题。<br>考试总时间:2880分钟 , 还则 35分<br>餐试系统关闭时间:2020/09/25 14:59<br> |

点击"继续考试",再次回到试题页。

区域 4: 编辑区,为考生展示本道题目的具体描述以及答案操作区。

编辑时,可使用"操作"列中的编辑、删除、新增,也可通过快捷键操作,如下图

| 2 3     | 4           |                          |                       |     |
|---------|-------------|--------------------------|-----------------------|-----|
| 操作说明:向上 | 个,向下↓,新增Ctr | I+A,删除Ctrl+D             | 撤回 保存 提交本             | 题答案 |
| 字段名     | 指示符         | 取值                       | 操作                    |     |
| leader  |             | nam0                     | 编辑 删除 新               | 曾   |
| 010     | ालस         | a dCNY                   | 删除 新增                 |     |
| 100     |             | Ja20051116d em y0chiy ea | 编辑 删除 新地              | 曾   |
| 101     | 0_          | Jachi                    | 删除 新增                 |     |
| 102     | 2.071       | JaCN                     | 删除 新增                 |     |
|         |             |                          | contexts array at the |     |

区域 5: 统计与操作区,在该区域为考生展示本次考试总时间时长,剩余时间时长,题目总共的数量,已完成的试题数量。若点击"放弃本次考试"按钮,系统提示用户再次确认是否放弃

| 放弃本次考试扩 | 是醒              |                 | Х     |
|---------|-----------------|-----------------|-------|
| 请确认是    | ·否要放弃本》<br>卷将记: | 次考试,确认排<br>为0分! | 是交后 B |
|         | 确认提交            | 取消提交            |       |
| 410     | 0               | 1               |       |

本次考试,如下图

继续点击"确认提交",本次考试成绩为 0,页面如下图

| CALIS联合目录编目员资格认证系统                                   |                                             |           |        |      | 欢迎您  | :张三 修 | 收密码 |     |
|------------------------------------------------------|---------------------------------------------|-----------|--------|------|------|-------|-----|-----|
| CALIS union directory cataloger certification system |                                             | 首页   考生服名 | 报名结果查询 | 模拟考试 | 正式考试 | 考试结果查 | 询丨证 | 书查询 |
|                                                      |                                             |           |        |      |      |       |     |     |
| 正式考试                                                 |                                             |           |        |      |      |       |     |     |
|                                                      | B卷:编目实践考核                                   |           |        |      |      |       |     |     |
|                                                      | 姓名:张三                                       |           |        |      |      |       |     |     |
| 3                                                    | 准考号:C2202061001/1037                        |           |        |      |      |       |     |     |
| 1                                                    | 试卷编号:C2202061B-002                          |           |        |      |      |       |     |     |
|                                                      | 考试起止时间: 2020/09/25 14:11 - 2020/09/25 14:28 |           |        |      |      |       |     |     |
|                                                      | 成绩:0(放弃考试)                                  |           |        |      |      |       |     |     |
| ,                                                    | 您已放弃本次考试,未能获得资格认证。                          |           |        |      |      |       |     |     |
|                                                      |                                             |           |        |      |      |       |     |     |

完成 B 卷考试或放弃 B 卷考试,在 B 卷考试时间范围内,再次点击"正式考试"模块,页面会提示考试已结束,如下图:

| 6     | CALIS联合目录编目员资格认证系统 |      |  |        |      | XXE | 8:考生,间带4. | 柳政會仍 | 退出 |
|-------|--------------------|------|--|--------|------|-----|-----------|------|----|
| CALIS |                    |      |  | 报名结果查询 | 模拟考试 |     | 考试结果查询    |      | 帮助 |
|       |                    |      |  |        |      |     |           |      |    |
|       |                    |      |  |        |      |     |           |      |    |
|       |                    |      |  |        |      |     |           |      |    |
|       |                    |      |  |        |      |     |           |      |    |
|       |                    |      |  |        |      |     |           |      |    |
|       |                    | 考试结束 |  |        |      |     |           |      |    |
|       |                    |      |  |        |      |     |           |      |    |
|       |                    |      |  |        |      |     |           |      |    |
|       |                    |      |  |        |      |     |           |      |    |
|       |                    |      |  |        |      |     |           |      |    |

### 2.3.5 关于登录

1. A 卷和 B 卷都设有登录次数,以 B 卷为例,登录限制为 10 次,即在一次 B 卷考试过程 中,最多允许登录 10 次,超过 10 次无法登录继续考试。

考生每次退出,都是点击导航栏的"退出"按钮,再次登录时,系统会提示还剩余几次登录,下图是第一次登录时,提示允许登录次数是 10,见下图红框:

#### 正式考试

您好,欢迎您参加CALIS联合目录编目员资格认证正式考试,考试前请详细阅读以下信息:

| 试卷号                 | 类型                                         | 题数 | 考试时间                          | 允许登录的时间范围                         | 允许登录次数 |  |  |  |  |  |
|---------------------|--------------------------------------------|----|-------------------------------|-----------------------------------|--------|--|--|--|--|--|
| C2202015B-002       | В                                          | 4  | 100分钟                         | 2020/11/24 14:20-2020/11/24 17:49 | 10     |  |  |  |  |  |
| 》须在系统规定的时间内(100分钟)完 | 在系统规定的时间内(100分钟)完成本试卷,超时系统目动结束考试,确认现在就考试么? |    |                               |                                   |        |  |  |  |  |  |
|                     |                                            |    | B卷考试将于2020-11-24 17:49关闭,您现在还 | 有100分钟运来考试。                       |        |  |  |  |  |  |
|                     |                                            |    | 开始本次考试 放弃本                    | 次考试                               |        |  |  |  |  |  |

点击开始本次考试,答题过程中,点击"退出",下图红框:

| CALIS联合目录编目员资格认证系统<br>CALIS Cataloguer Qualification System                                          |          |                  |          | 首而   孝仕招久   祝久结用斋谕   講問表述   正式本)             | 欢迎您:yq08 修改密码 退出    |
|----------------------------------------------------------------------------------------------------|----------|------------------|----------|----------------------------------------------|---------------------|
| ULD                                                                                                  |          |                  |          | 1997年1月11日1日1日1日1日1日1日1日1日1日1日1日1日1日1日1日1日1日 | 5844米里闷   虹节里闷   竹砌 |
| 正式考试 B卷:编目实践考核                                                                                       |          |                  |          |                                              |                     |
| 题型描述 (原编题25分)                                                                                        |          |                  |          |                                              | 本题剩余时间:59分钟         |
| □ 未著 已音 答题中 原编题 (1-4题) 1                                                                             | 2 3 4    |                  |          |                                              | 0                   |
|                                                                                                    | 操作说明:向上个 | ,向下√ ,新增Ctrl+A , | 删除Ctrl+D | 撤回                                           | 保存 提交本题答案           |
| 版权页题:江苏文艺出版社,2000年11月第一版,ISBN 7-5399-0314-X(1999),精装,                                                | 字段名      | 指示符              | 取值       |                                              | 操作                  |
| 页,26cm,书末附索引。                                                                                        | leader   |                  | nam0     |                                              | 编辑 删除 新增            |
| 试题图片类型:● 全部 ○ 整名页: ○ 版权页: ○ 附加题名页:<br>合主图 → 通行上下在由時和問題: ○ 法和问题 + + + + + + + + + + + + + + + + + + + | 010      | -                | a dCNY   |                                              | 删除 新增               |

当再次登录,登录成功后,系统会提示本次是第几次考试,剩余登录次数,如下图红框:

|    | 登录信息确认                         |
|----|--------------------------------|
| 用户 | 本次为第2次登录,还余8次登录机会              |
|    | 剩余考试时间:99分钟                    |
|    | 请您在规定时间内答题                     |
|    | 继续考试                           |
|    | * 24 89 :                      |
|    | *验证码: s3a6 <u>S S 7 6</u> 重新获取 |
|    | 忘记密码? 发送密码到我的信箱 登录             |

考生考试时,未点击"退出",例如关闭浏览器,再次登录进行考试,会出现如下提示。
 或者,考生考试时未退出,另一人用同样账号再次登录,也会出现如下提示。

| 登录信息确认 | l                                    |
|--------|--------------------------------------|
| 5      | 已有在线考生,上次登录已失效!<br>本次为第3次登录,还余7次登录机会 |
|        | 剩余考试时间:94分钟<br>请您在规定时间内答题<br>继续考试    |
| *验证码:  | 19gw <u>L9Gル</u> 重新获取                |
| :      | 忘记密码? 发送密码到我的信箱<br>登录                |

4. 最后一次登录提示,会提示务必完成答题,如下图:

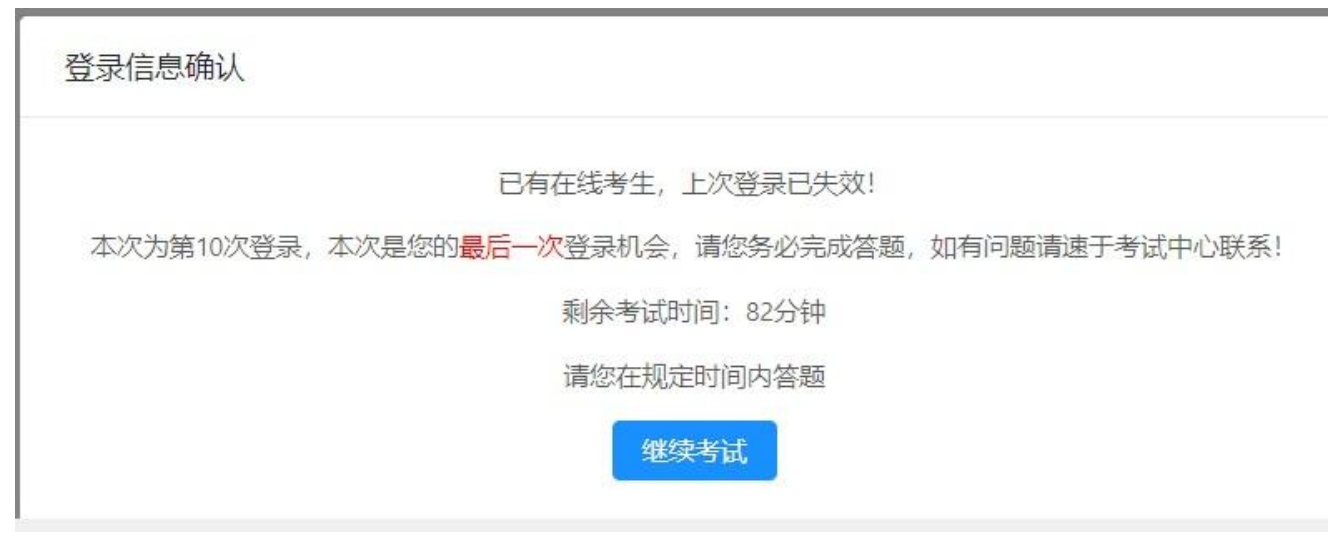

5. 考生在重新登录时如果和上一次登录的 IP 地址不同,考生端会弹出警告

|    | 自贝   考生版名   版名宕来宣词   模拟                                                                                              |
|----|----------------------------------------------------------------------------------------------------|
| 用户 | X<br>您好!系统监测到您本次登录使用的IP地址与上次登录不同,继续登录<br>将被记录为IP地址异常,CALIS将会核实情况,如存在替考、代考的异<br>地登录行为,您的考试资格将被取消!是否继续考试?<br>确认继续考试 取消 |
| h  | * 密码: ••••••                                                                                                    |

点击确认继续考试,可继续考试,后续管理员会联系考生,核实信息; 点击取消,不继续参加考试。

### 2.3.6 考试结果查询

1. 查询入口

考生打开考生系统,点击"考试结果查询页",在下图输入用户名,密码,正确的验证码, 点击"登录"按钮

| CALIS联合目录编目员贤相认证系统<br>CALIS union directory cataloger certification system |                       | 首页   考生报名   报名结束查询   機拟考试   正式 | 考试   考试结果查询   证书查询 |
|----------------------------------------------------------------------------|-----------------------|--------------------------------|--------------------|
| 用户登录<br>*用户卷:<br>* 密码:<br>* 验证码:                                           | 清後入200月−名和回時登录考试管理系统。 |                                |                    |
|                                                                            | 豆束                    |                                |                    |

2. A 卷考试未开始, 查询结果如下图

3. A 卷结束,尚未出分数线

| 尚未制定A卷分数线,谅    | 青耐心等待。                    |          |
|----------------|---------------------------|----------|
| 姓名:            | yq01                      |          |
| 准考证号:          | C3202031001/0028          |          |
| ል ትት ተረንተዋርተለጋ | 2020 11 24 15 47 2020 11  | 24 15 40 |
| A 苍考 肌 的 间:    | 2020-11-24 15:47-2020-11- | 24 15:49 |
| B卷考试时间:        | 2020-11-24 15:56-2020-11- | 24 16:05 |
| A卷:            | 编目理论考试 成绩:                | 20分      |
|                |                           |          |

4. A 卷分数线已出, 通过与不通过

| 恭喜您通过A卷考试。<br>姓名: |                                   |
|-------------------|-----------------------------------|
| 准考证号:             | C3202030001/0027                  |
| A卷考试时间:           | 2020-11-24 15:35-2020-11-24 15:36 |
| B卷考试时间:           | 2020-11-24 15:55-2020-11-24 16:00 |
| A卷:               | 编目理论考试 成绩: 70分                    |
|                   |                                   |

4. B 卷考完,没出总分数线

| 你好考试正在阅卷中,<br>姓名: | 请耐心等待。                            |
|-------------------|-----------------------------------|
| 准考证号:             | C3202031002/0029                  |
| A卷考试时间:           | 2020-11-24 15:47-2020-11-24 15:49 |
| B卷考试时间:           | 2020-11-24 15:56-2020-11-24 16:00 |
| A卷:               | 编目理论考试 成绩: 40分                    |
|                   |                                   |

5. 考生 B 卷考试结束后, 阅卷人将进行批阅试卷, 管理员设置总分数线等工作。当管理员发 布总成绩后,考生可在考生系统查看到本次考试是否通过的结果, 如下图:

| 恭喜您通过了CALIS联合目录中文三级编目员资格认证! |                   |         |            |  |
|-----------------------------|-------------------|---------|------------|--|
| 姓名:                         | chentest          |         |            |  |
| 准考证号:                       | C3202015001/001   | 0       |            |  |
| A卷考试时间:                     | 2020-10-26 09:16- | 2020-10 | 0-26 09:16 |  |
| B卷考试时间:                     | 2020-10-26 09:16- | 2020-10 | 0-26 09:36 |  |
| A卷:                         | 编目理论考试            | 成绩:     | 20分        |  |
| B卷:                         | 编目实践考核            | 成绩:     | 79.5分      |  |
| 总分:                         | 55.7分             |         |            |  |
| 考试结果:                       | 通过                |         |            |  |

| CALIS Within directory cataloger certification system |                                           | 太正帝: 州政法师 通<br>前近   考生最名   股份机器重换   4500年14   正元年14   考加机能重换   近代面 |
|-------------------------------------------------------|-------------------------------------------|--------------------------------------------------------------------|
|                                                       | 假禮輕,應未遷过CALIS取合目录中文二節集目员资格认证!<br>姓名:yq    |                                                                    |
|                                                       | 准专证号: C2202085002/1065                    |                                                                    |
|                                                       | A卷考试时间: 2020-10-19 13:20-2020-10-19 13:22 |                                                                    |
|                                                       | B蓉考试时间: 2020-10-19 13:29-2020-10-19 13:32 |                                                                    |
|                                                       | A铠:编目理论考试 成绩: 30分                         |                                                                    |
|                                                       | B槽:编目实践考核 或模: 80分                         |                                                                    |
|                                                       | 考试结果:未通过                                  |                                                                    |

### 2.3.7 证书查询

成绩通过的考生,可以通过证书查询,来查询证书的有效性。考试点击"证书查询",即可打 开证书查询的登录页面,如下图:

| CALIS联合目录编目员资格认证系统 |                                                    | ng sing ngaran ngash picsk sanaran guan ng |
|--------------------|----------------------------------------------------|--------------------------------------------|
|                    | 请按照想手中"CAUS职机会作单目中心单目员以证"类格证书上的战息正确第写<br>*         |                                            |
|                    | - WERFY #100 00 00 00 00 00 00 00 00 00 00 00 00   |                                            |
|                    | * 正书編号:<br>* 发送日時: 所由4日前 〇<br>• 歓迎時: (大子). 伊子 重新日数 |                                            |
|                    | Hidda                                              |                                            |

在该页面,输入考生的姓名,证书的认证年月、认证语种、认证级别、证书编号、发证日期、 正确的验证码,点击"开始验证"按钮,即可打开证书验证页面。

在该页面,您可以看到本次证书认证的验证结果。点击"确认"按钮,关闭页面。

### 2.4 通知邮件

如果考生的电子邮件地址在 CALIS 联机编目中心有备案,将收到以下重要通知邮件。

#### 2.4.1 报名通知

考生会收到报名通知邮件,如下图:

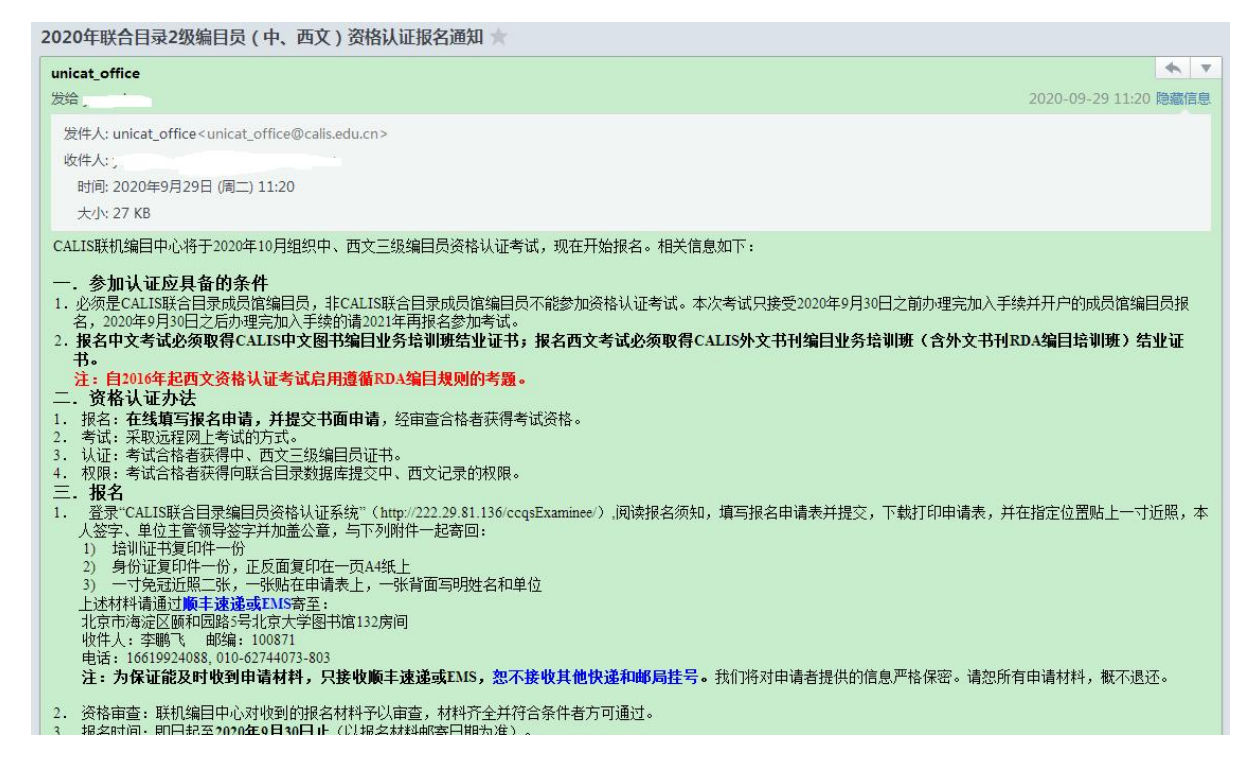

### 2.4.2 报名审核结果通知

#### CALIS 联机编目中心会以邮件的方式通知考生的报名审核结果。如下图:

#### CALIS联合目录编目员资格认证考试报名审核结果通知 🔺 4 V unicat office 发给,,,。 2020-11-23 14:34 隐藏信息 发件人: unicat\_office < unicat\_office@calis.edu.cn> 收件人:; 时间: 2020年11月23日 (周一) 14:34 大小:6 KB yq06 您好: 您提交的CALIS联合目录编目员资格认证(中文2级)报名申请已通过审核,请知悉。 考试信息如下: 登录名: C2202013002 密码: 555555 登录地址: <u>http://ks.calis.edu.cn</u> 模拟考试开放时间: 2020年11月23日 14:33-2020年11月24日 14:33 (登录用户名: guest 密码: guest) A卷考试时间: 2020年11月23日 14:37-14:39 B卷考试时间: 2020年11月23日 14:41-14:45 请提前登录网站进行模拟考试,并按时参加正式考试! CALIS联机编目中心 2020年11月23日

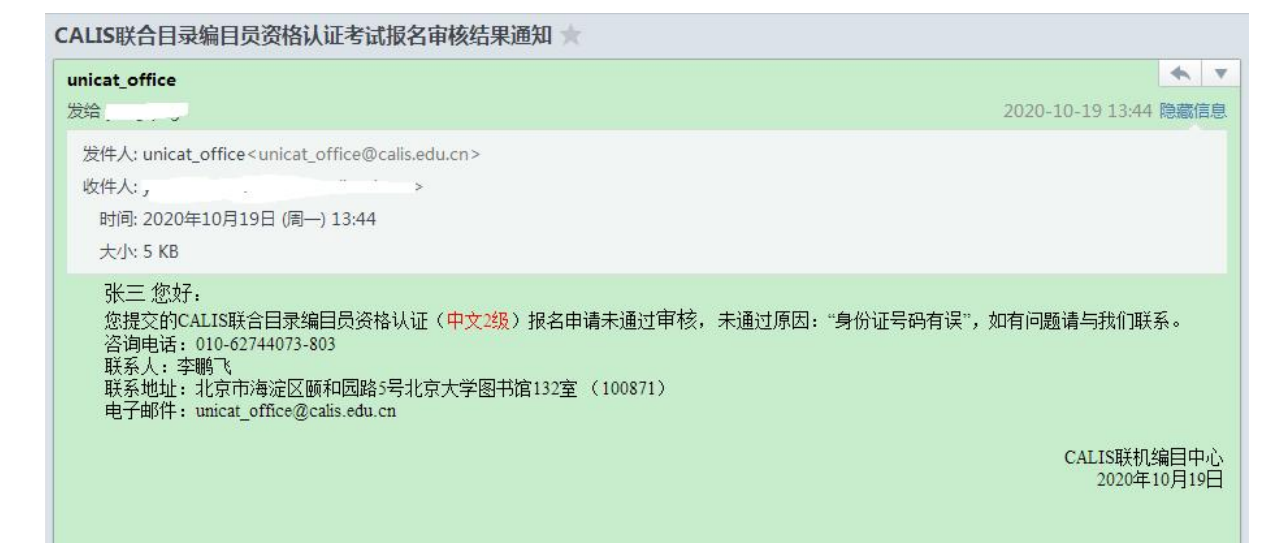

### 2.4.3 考试时间通知

试卷生成后, 审核通过的考生会收到考试时间通知邮件, 如下图:

CALIS联合目录编目员资格认证考试时间通知 📩

| unicat_office                                                                                                    | * *                                                                         |
|----------------------------------------------------------------------------------------------------|-----------------------------------------------------------------------------|
| 发给, 5                                                                                                    | 2020-10-20 09:42 隐藏信息                                                       |
| 发件人: unicat_office <unicat_office@calis.edu.cn><br/>收件人: , , , , , , , , , , , , , , , , , , ,</unicat_office@calis.edu.cn>                                                                                                    |                                                                             |
| yq 您好:<br>您报名参加的CALIS联合目录编目员资格认证(中文2级)考试时间如下,请准时参加考试。<br>登录名: C2202088002<br>登录地址: http://ks.calis.edu.cn/<br>A卷考试允许登录时间范围: 2020年10月20日 09:45-10:00<br>第一次登录A卷建议在10月20日15:30之前。答卷时间90分钟,考试系统17:00关闭,未完成的试卷<br>加B卷考试。<br>B卷考试允许登录时间范围: 2020年10月20日 12:00-14:00<br>第一次登录B卷的时间建议在10月20日10:00之前,最后一题的下载时间建议在16:30之前,每道题<br>未完成的试题按自动收卷处理。由于需要组织专家阅卷,B卷考试成绩将于考试结束两个月后发布。 | 普按自动收卷处理。A卷超过60分者可参<br>预答卷时间60分钟。考试系统18:00关闭,<br>CALIS联机编目中心<br>2020年10月20日 |

### 2.4.4 A 卷考试结果通知

A 卷考试结束后,系统会通过邮件的方式通知考生 A 卷成绩,如下图:

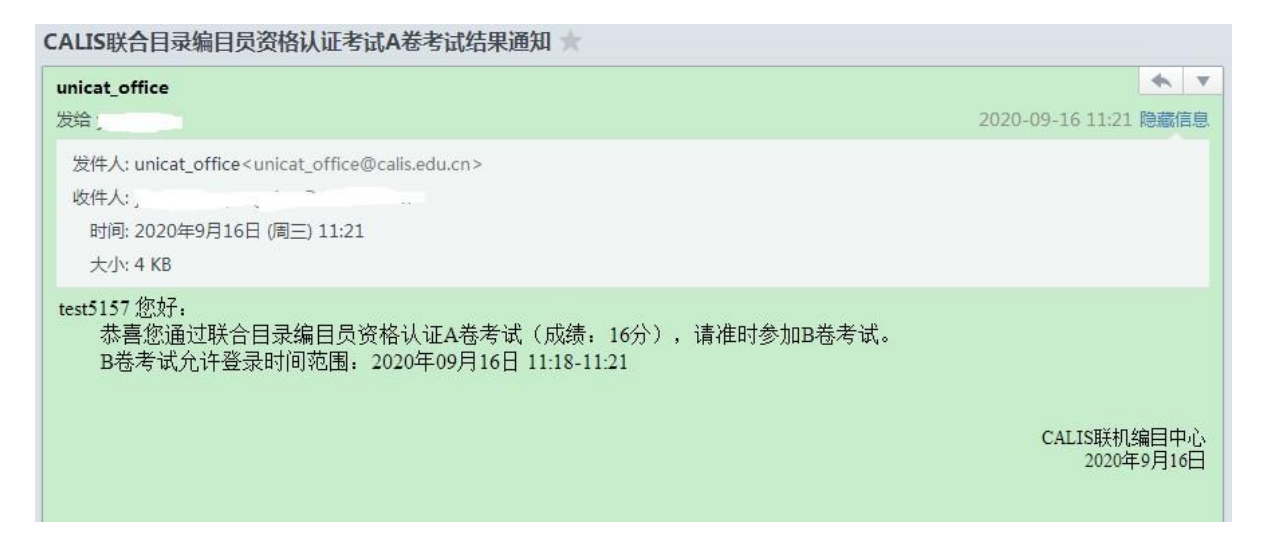

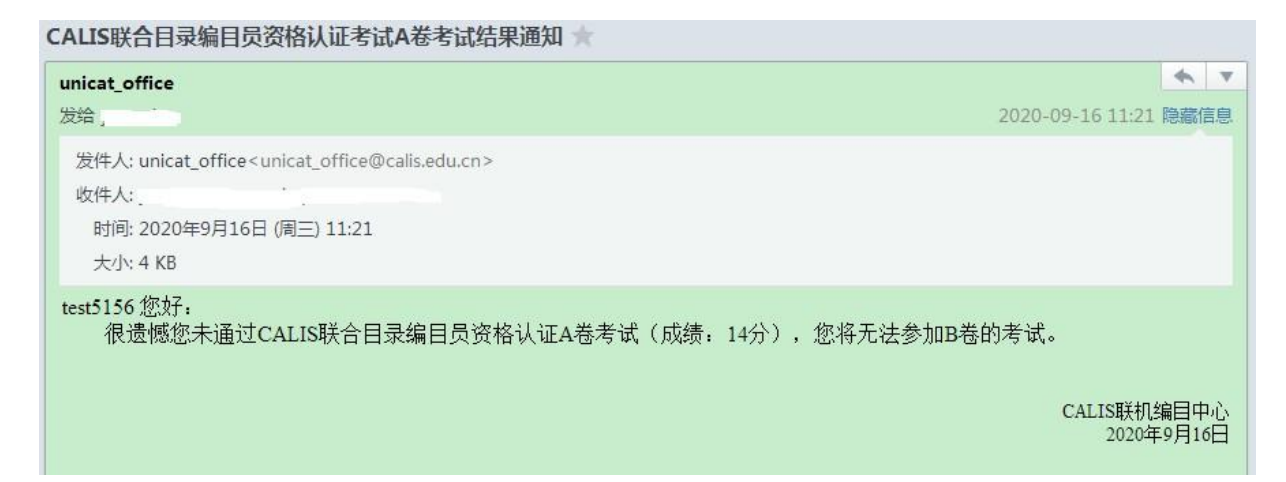

### 2.4.5 考试总成绩通知

B 卷考试结束后,考试总成绩会以邮件的方式通知考生,如下图:

CALIS联合目录编目员资格认证考试结果通知 📩

| unicat_office                                                                                               | <b>★</b> ▼                       |
|----------------------------------------------------------------------------------------------------|----------------------------------|
| 发给                                                                                                    | 2020-10-19 13:34 隐藏信息            |
| 发件人: unicat_office <unicat_office@calis.edu.cn><br/>收件人:</unicat_office@calis.edu.cn>                       |                                  |
| yq03 您好:<br>您参加的CALIS联合目录编目员资格认证(中文2级)考试成绩已经公布,请<br>考试成绩如下:<br>A卷成绩:24分<br>B卷成绩:100分<br>总分:69.6分<br>考试结果:通过 | 悉。                               |
|                                                                                                    | CALIS联机编目中心<br>2020年10月19日       |
| CALIS联合目录编目员资格认证考试结果通知 🖈                                                                                    |                                  |
| unicat_office<br>发给,                                                                                        | ▲ ▼ 2020-10-19 13:34 隐藏信息        |
| 发件人: unicat_office <unicat_office@calis.edu.cn><br/>收件人: ,</unicat_office@calis.edu.cn>                     |                                  |
| yq 您好:<br>您参加的CALIS联合目录编目员资格认证(中文2级)考试成绩已经公布,请知<br>考试成绩如下:<br>A卷成绩: 30分<br>B卷成绩: 80分<br>总分: 60分<br>考试结果:未通过 | 迷。<br>CALIS联机编目中心<br>2020年10月19日 |

### 2.5 短信通知

如果考生的手机号在 CALIS 联机编目中心有备案,将收到以下重要通知短信。

#### 2.5.1 通知考生报名通知

考生会收到报名通知短信,如下图:

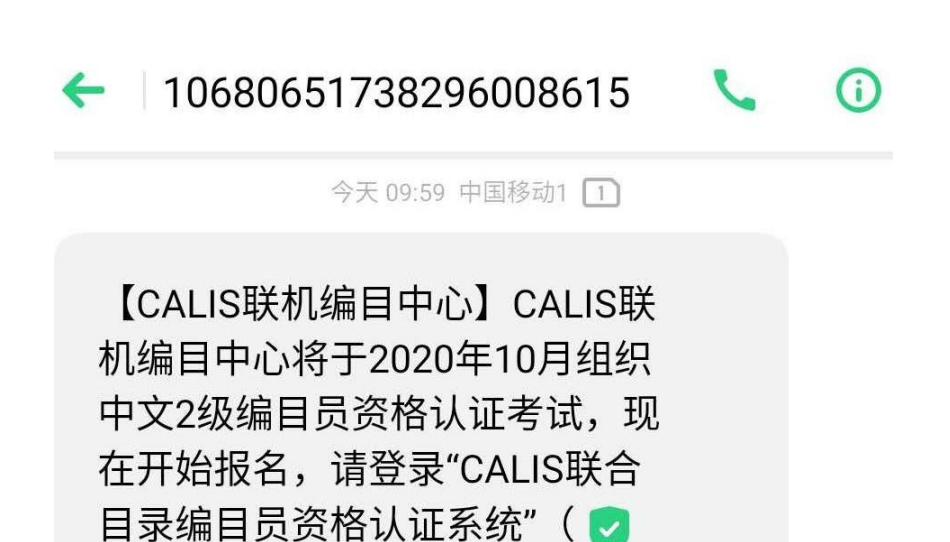

http://ks.calis.edu.cn/)进行报名

### 2.5.2 报名审核结果通知

CALIS 联机编目中心会以短信的方式通知考生的报名审核结果。如下图:

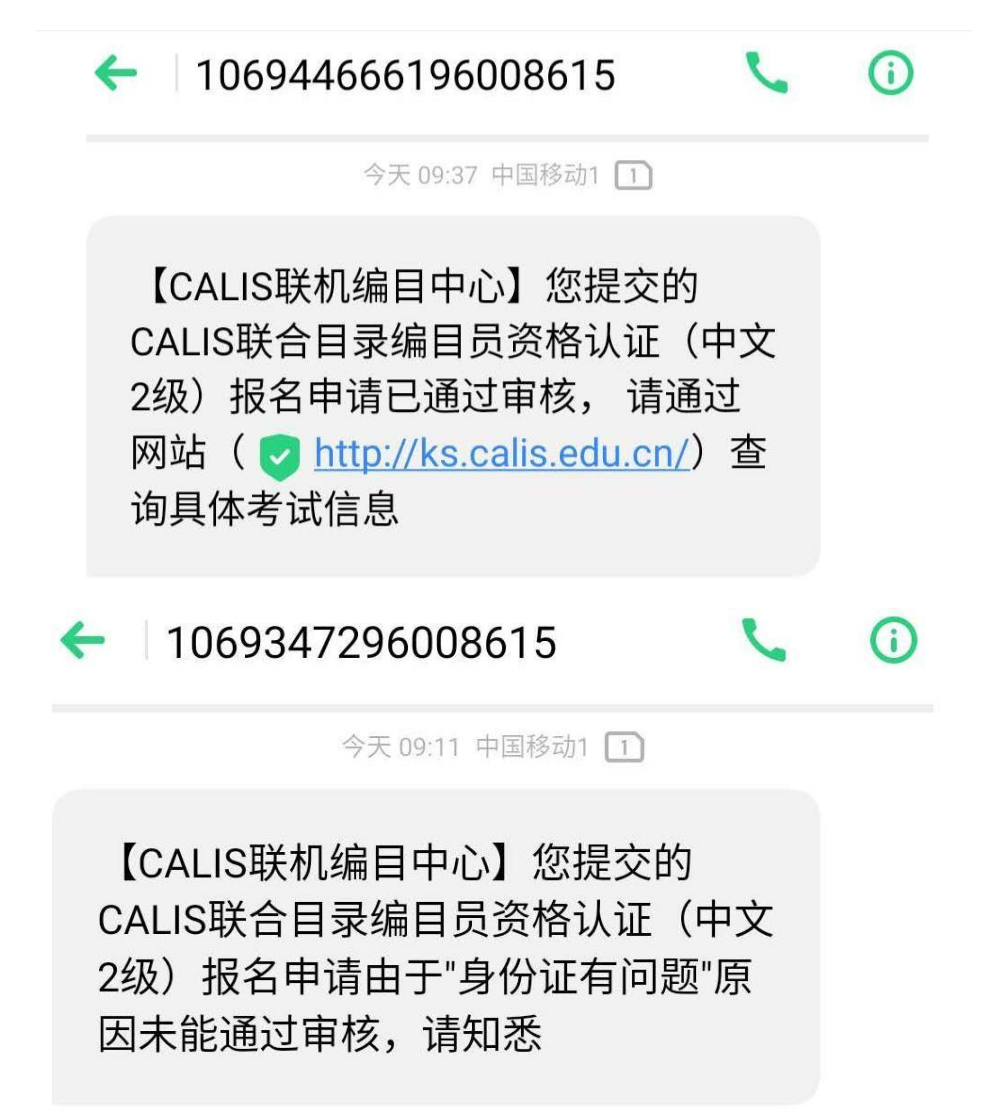

### 2.5.3 考试前一天通知

在 A 卷考试前一天上午 9 点,系统向审核通过考生发送 A 卷考试时间通知短信

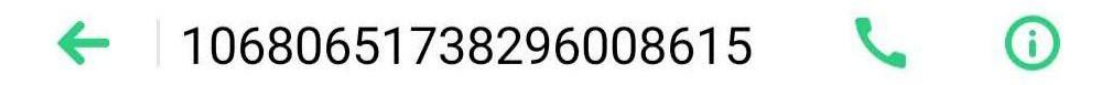

今天 14:30 中国移动1 1

【CALIS联机编目中心】您报名的 CALIS联合目录编目员资格认证考试 (中文2级)将在2020年10月21日 10:00开始A卷考试,请您准时参加, 考试网址: ♥ <u>http://ks.calis.edu.cn/</u>

### 2.5.4 A 卷成绩通知

CALIS 联机编目中心会以短信的方式通知考生 A 卷成绩结果。如下图:

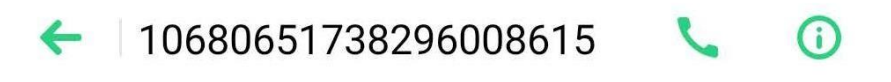

今天 10:37 中国移动1 1

【CALIS联机编目中心】您参加的 CALIS联合目录编目员资格认证考试 (中文2级)A卷合格,将在2020年10 月20日 10:16-10:17开始B卷考试,请 您准时参加

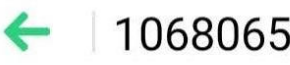

10680651738296008615

(i)

今天 10:02 中国移动1 1

【CALIS联机编目中心】您参加的 CALIS联合目录编目员资格认证考试 (中文2级) A卷不合格,将无法参加 B卷考试,请知悉

### 2.5.5 总成绩通知

CALIS 联机编目中心会以短信的方式通知考生总成绩。如下图:

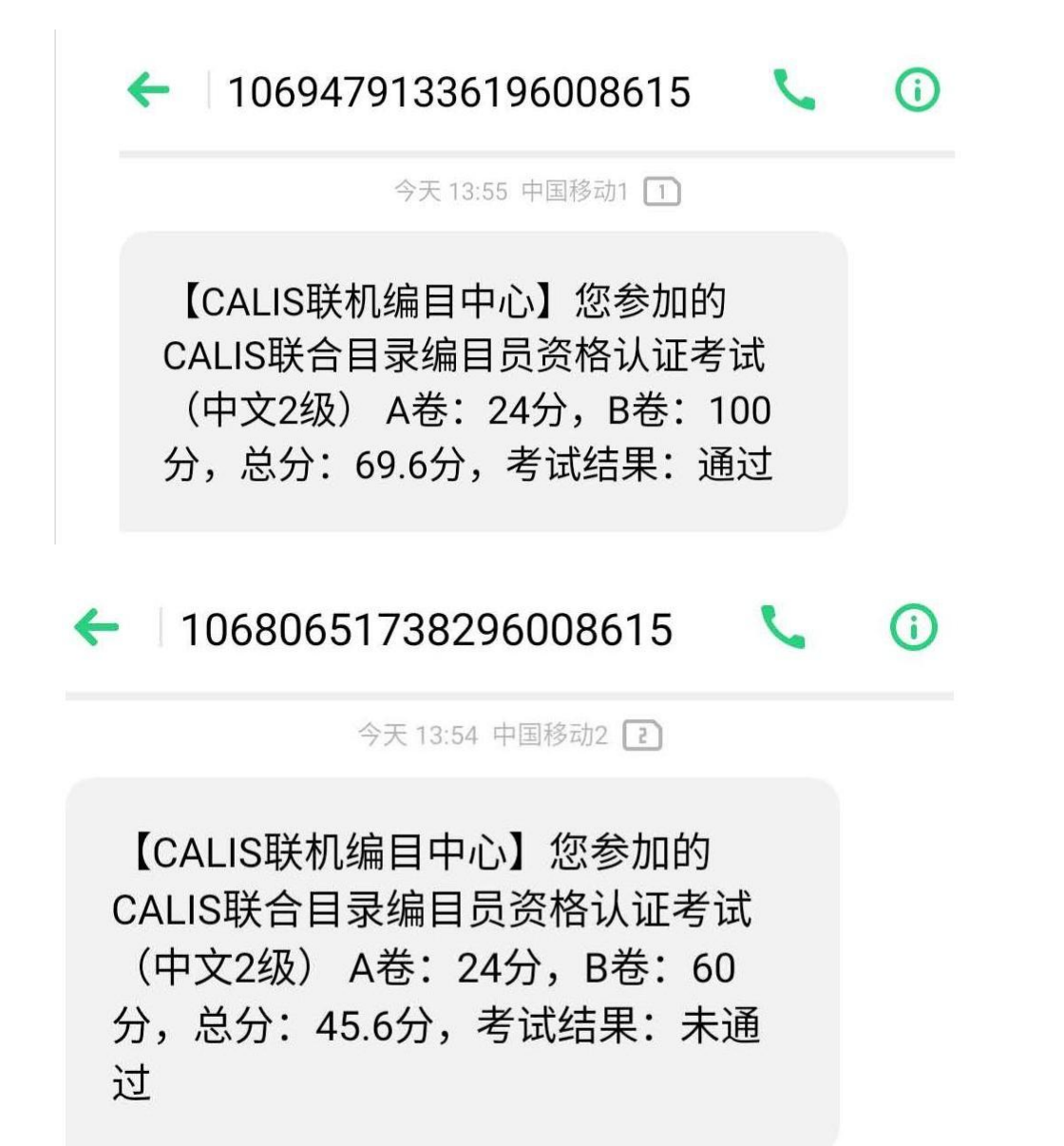

2.6.1 基本说明

系统提供 MARC 在线编辑工具,不提供导入 2709 功能,考生需要在线著录 MARC 后再提交。 <mark>为避免从其他系统拷贝的内容里带有隐含的特殊字符,影响阅卷判分,建议考生在考试界面</mark> <mark>答题,不要从其他系统拷贝粘贴。</mark>

B考试要求提交详编记录,不要求著录 001、003、005、920 字段和 998 字段,子字段分隔 符一律使用"|"。

中文不要求著录拼音。

系统对中文与西文提供不同的固定著录初始模板。

模板如下图,不需要的字段与子字段在编辑时须根据实际情况删除。

|                                                                                                    | 操作说明:向上1 | ト,向下↓,新增Ctrl | +A, 翻除Ctrl+D             | 撤回 保存 提交本题答案    |
|----------------------------------------------------------------------------------------------------|----------|--------------|--------------------------|-----------------|
| 版权页题:北京,北京图书馆出版社,2002年1月第1版第1次印刷.封<br>[SBN7.5015.1031.6 书内信号:005页_26厘米 图                                                                                                    | 底题: 字段名  | 服示符          | REAL                     | 90              |
| 元,精装120.00元.书内论文既有中文,又有英文,会议2002年在北京                                                                                                    | 译 leader |              | nasSa a                  | 编辑 副除 新增        |
| σ.                                                                                                    | 001      |              | 123456                   | 副印合 新增          |
| 試驗图片美型: ● 全部 ● 騒名页 封面<br>与击图片 通け上下快振爆或開続高轨可路图片放大或数小。                                                                                                    | 010      | -            | [a7-5015-1931-6]dCNV12.0 | 1980年 第613日     |
| an and and the address of the second second s | 190      | -            | latest                   | <b>班协会</b> 新增   |
|                                                                                                    | 101      | 0_           | Jachi                    | 10109: 977-100  |
| <b>然</b> 东说。                                                                                                    | 102      | -            | JaCN                     | 1009 8510       |
| 无限编制书馆<br>调性起展书用工作和时间会让主电                                                                                                    | 105      | -            | lay z 000yy              | 编辑 影除 新增        |
|                                                                                                    | 106      | -            | ar                       | 编辑 删除 新增        |
|                                                                                                    | 200      | 1_           | la                       | 删除 新增           |
| 37. or 20 4 10 at 10 at 10 at 10                                                                                                    | 205      | -            | la .                     | 删除 新畑           |
|                                                                                                    | 210      | -            | lq                       | 制味新聞            |
|                                                                                                    | 215      |              | [a]dcm                   | <b>新闻学 李行</b> 期 |
|                                                                                                    | 225      |              | ja                       | <b>新闻学 中市地</b>  |
|                                                                                                    | 300      |              |                          | 期间未 第51四        |
|                                                                                                    | 320      |              | la有书目。                   | 删除 新埔           |

### 2.6.2 头标字段著录

头标是固定的字段, leader 替代, 根据头标著录规则, 只需要著录其中的几位 (5, 6, 7, 8, 9, 17, 18字符位), 点击操作列中的"编辑"链接对头标进行编辑, 如下图

| leader nas a | а |               |
|--------------|---|---------------|
| 记录状态(5):     | n | n 新记录         |
| 记录类型(6):     | а | a 由简编升级的记录    |
| 书目级别(7):     | S | c 修改过的记录      |
| 控制类型(8):     |   | p 曾为不完整的出版前记录 |
| 字符编码系统(9):   | а |               |
| 编目等级(17):    |   |               |
| 著录标准(18):    | а |               |

也可在下图的红框中直接进行编辑,此处显示的为最后的著录结果。

| leader nas a | а |               |
|--------------|---|---------------|
| 记录状态(5):     | n | n 新记录         |
| 记录类型(6):     | а | a 由简编升级的记录    |
| 书目级别(7):     | S | c 修改过的记录      |
| 控制类型(8):     |   | p 曾为不完整的出版前记录 |
| 字符编码系统(9):   | а |               |
| 编目等级(17):    |   |               |
| 著录标准(18):    | а |               |

编辑字符位:选择其中一个需要著录的字符位(包含一个字符位或者多个字符位),右边将出现该字符位值的多个选项,根据需要选中右边选项,当右边选项中没有需要填写的值时,可直接在左边的著录框填写其它数值。

著录时需要区分大小写。

1) 通过右边选择实现著录,如下图:

|        | 编辑窗口                   |        | ×          |  |
|--------|------------------------|--------|------------|--|
|        | leader nas#a           | a      |            |  |
| 扁      | 记录状态(5):               | n      | # 无特定的控制类型 |  |
| b      | 记录突型(6):<br>书目级别(7):   | a<br>S |            |  |
|        | 控制类型(8):<br>字符编码系统(9): | #a     |            |  |
| (<br>可 | 编目等级(17):<br>著录标准(18): | a      |            |  |
|        |                        |        | 取消 确定      |  |

2) 直接填写内容实现著录,如下图

| leader nasS | a a |           |
|-------------|-----|-----------|
| 记录状态(5):    | n   | #无特定的控制类型 |
| 记录类型(6):    | а   | a 档案控制    |
| 书目级别(7):    | S   |           |
| 控制类型(8):    | S   |           |
| 字符编码系统(9):  | а   |           |
| 编目等级(17):   |     |           |
| 著录标准(18):   | а   |           |

著录完毕后,点击确定按钮返回 MARC 编辑主页面

### 如下图, 方框处显示了最后编辑的结果

| 作说明: 向上 | _个,向下↓,新增 | 曾Ctrl+A,删除Ctrl+D | 撤回 | 保存 | 提交    | 本题答案 |
|---------|-----------|------------------|----|----|-------|------|
| 字段名     | 指示符       | 取值               |    |    | 操作    |      |
| leader  |           | nasSa a          |    |    | 编辑删   | 余新增  |
| 010     | -         | a dCNY           |    |    | 删除 新地 | 百    |
| 101     | 0_        | achi             |    |    | 删除 新  | 曾    |
| 102     | -         | aCN              |    |    | 删除 新  | 曾    |
| 105     |           | ay z 000yy       |    |    | 编辑删   | 余 新增 |
| 106     |           | ar               |    |    | 编辑删   | 余 新增 |
| 200     | 1_        | a                |    |    | 删除 新  | 曾    |
| 205     |           | a                |    |    | 删除 新  | 曾    |
| 210     |           | [d               |    |    | 删除 新  | 曾    |
| 215     |           | laldcm           |    |    | 删除新   | 曾    |

### 2.6.3 字段著录

1) 字段号录入,点击字段名列,直接填写字段名称,如下图的"091"

| 作说明:向上↑ | ,向下√,新增Ctrl+ | A, 删除Ctrl+D | 撤回       |
|---------|--------------|-------------|----------|
| 字段名     | 指示符          | 取值          | 操作       |
| leader  |              | nasSa a     | 编辑 删除 新增 |
| 010     |              | a dCNY      | 删除 新增    |
| 091     |              |             | 删除 新增    |
| 101     | 0_           | ]achi       | 删除新增     |
| 102     |              | aCN         | 删除 新增    |
| 105     | -            | lay z 000yy | 编辑 删除 新增 |
| 106     | -            | ar          | 编辑 删除 新增 |
| 200     | 1_           | la          | 删除 新增    |
| 205     | -            | la          | 删除新增     |
| 210     | -            | lq          | 删除 新壇    |
| 215     |              | a dcm       | 删除 新增    |
| 225     | -            | la          | 删除 新增    |
| 320     | -            | a有书目。       | 删除 新增    |

指示符录入,点击指示符列,考生需要手动录入所有指示符,包括空格。为了区分空格与未著录的情况,系统自动使用"\_"代替空格显示,即输入空格后,光标离开指示符列后空格将显示为"\_",如下图。

| 離代明:向上↑ | ,向下↓,新增Ctrl+ | A,删除Ctrl+D  | 撤回保存 提交本题答案 |
|---------|--------------|-------------|-------------|
| 字段名     |              | 取值          | 操作          |
| leader  |              | nasSa a     | 编辑 删除 新增    |
| 010     | -            | [a]dCNY     | 删除 新増       |
| 091     |              |             | 删除 新增       |
| 101     | 0_           | achi        | 删除 新增       |
| 102     | 1-           | JaCN        | 删除 新增       |
| 105     | : <u></u> :  | lay z 000yy | 编辑 删除 新增    |
| 106     | -            | ar          | 编辑 删除 新增    |
| 200     | 1_           | a           | 删除 新增       |
| 205     | 1-1-1        | la          | 删除 新增       |
| 210     | -            | Įd          | 删除 新增       |
| 215     |              | a dcm       | 删除 新增       |

3) 字段著录

分为以下两种情况:

没有子字段情况,点击需要著录的字段列,直接输入需要著录的内容即可,如下图:

| 作说明:向上↑ | ,向下↓,新增Ctrl | A, 删除Ctrl+D | 撤回 保存 <del>提交本额</del>                 |
|---------|-------------|-------------|---------------------------------------|
| 字段名     |             | 取值          | 操作                                    |
| leader  |             | nasSa a     | 编码 删除 新增                              |
| 001     |             | 123456      | 一 一 一 一 一 一 一 一 一 一 一 一 一 一 一 一 一 一 一 |
| 010     | -           | aldCNY      | 删除 新增                                 |
| 091     | 573         |             | 刑除 新增                                 |
| 101     | 0_          | Jachi       | 删除新增                                  |
| 102     |             | aCN         | 删除 新增                                 |
| 105     | -           | lay z 000yy | 编辑 删除 新增                              |
| 106     | <u>20</u> 0 | Jar         | 编辑 删除 新增                              |
| 200     | 1_          | Ja          | 册(除 新增                                |
| 205     |             | a           | <b>删除 新增</b>                          |
| 210     | _           | ld          | 删除 新增                                 |

有子字段情况,点击需要著录的字段列,使用"|"替代子字段标识,多个子字段之间连续著录即可,如下图

| 鮓说明:向上↑ | 、向下↓,新增Ctrl+ | -A, 删除Ctrl+D            | 撤回保存提交本题等  |
|---------|--------------|-------------------------|------------|
| 字段名     | 指示符          | 取值                      | 操作         |
| leader  |              | nasSa a                 | 蝙蝠 删除 新增   |
| 001     |              | 123456                  | 删除 新增      |
| 010     | -            | a7-5015-1931-6[dCNY12.d | 》<br>删除 新增 |
| 091     | _            |                         | 删除 新增      |
| 101     | 0_           | Jachi                   | 删除 新增      |
| 102     | -            | JaCN                    | 删除 新增      |
| 105     |              | lay z 000yy             | 编辑 删除 新增   |
| 106     | -            | lar                     | 编辑 删除 新增   |
| 200     | 1_           | la                      | 删除 新增      |
| 205     | -            | Ja                      | 删除 新增      |
| 210     | -            | ld                      | 删除 新增      |
| 215     | 175          | ]a[dcm                  | 删除 新增      |
| 225     | -            | a                       | 删除 新增      |

4) 定长子字段或者定长字段著录,可以直接在取值列中编辑,也可点击后面操作列的"编辑",系统将弹出该字段的定长编辑页面,与头标的操作一致。如果从其它编辑软件中复制过 来取值,需要点击编辑页面查看是否发生错位,以免影响试题判分。如下图:

| 008 051        | 122s   | 000 0 eng d |  |
|----------------|--------|-------------|--|
|                |        |             |  |
| Entrd(0-5):    | 051122 |             |  |
| Dat tp(6):     | S      |             |  |
| Date1(7-10):   |        |             |  |
| Date2(11-14):  |        |             |  |
| Ctry(15-17):   |        |             |  |
| Illus(18-21):  |        |             |  |
| Targ aud(22):  |        |             |  |
| Form(23):      |        |             |  |
| Cont(24-27):   |        |             |  |
| Govt pub(28):  |        |             |  |
| Conf pub(29):  | 0      |             |  |
| Festschr(30):  | 0      |             |  |
| Index(31):     | 0      |             |  |
| Undefined(32): |        |             |  |
| Fict(33):      | 0      |             |  |
| Bio(34):       |        |             |  |
| Lang(35-37):   | eng    |             |  |
| Mod rec(38):   |        |             |  |
| Source(39):    | d      |             |  |

对定长字段,一个字段系统只允许添加一次,不允许提交重复字段。

西文的 008 字段提供两种著录模板形式,操作列的"编辑"对应图书著录模板,"连续出版 物编辑"对应连续出版物著录模板,请根据实际需要进行选择。

# 2.6.4 其它操作

## 2.6.4.1 新增字段

新增一个字段,点击需要插入位置的上一个字段后"新增"链接,如下图

| 字段名    | 指示符            | 取值                       | 操作       |
|--------|----------------|--------------------------|----------|
| leader |                | nasSa a                  | 编辑 删除 新增 |
| 001    |                | 123456                   | 删除 新增    |
| 010    | <u> (1977)</u> | [a7-5015-1931-6]dCNY12.0 | 删除 新增    |
| 091    | -              |                          | 删除 新增    |
| 101    | 0_             | lachi                    | 删除 新增    |
| 102    | -              | [aCN                     | 删除 新增    |
| 105    | -              | ay z 000yy               | 编辑 删除 新增 |
| 106    | 200            | ļar                      | 编辑 删除 新增 |
| 200    | 1_             | la                       | 删除 新增    |
| 205    | -              | a                        | 册除 新增    |
| 210    | -              | ļd                       | 删除 新增    |
| 215    |                | [a]dcm                   | 删除 新增    |
| 225    | -              | ļa                       | 删除,新增    |
| 300    |                |                          | 删除 新增    |
| 320    |                | la有书目。                   | 删除 新增    |

系统将在该位置的下一行自动增加一行,并将光标定位到字段列。

或将鼠标定位为一个字段上,使用快捷键 "Ctrl+a" 实现字段的增加。

### 2.6.4.2 删除字段

点击需要删除字段后"删除"链接,如下图

| 字段名    |         | 取值                       | 操作       |
|--------|---------|--------------------------|----------|
| leader |         | nasSa a                  | 编辑 删除 新增 |
| 001    |         | 123456                   | 删除 新増    |
| 010    | =       | [a7-5015-1931-6]dCNY12.0 | 删除 新增    |
| 091    | -       | Jatest                   | 删除 新增    |
| 101    | 0_      | Jachi                    | 删除 新増    |
| 102    | -       | [aCN                     | 删除新增     |
| 105    | -       | Jay z 000yy              | 编辑 删除 新增 |
| 106    | -       | lar .                    | 编辑 删除 新增 |
| 200    | 1,      | ja                       | 删除 新增    |
| 205    | -       | ļa                       | 删除 新増    |
| 210    | -       | Įd                       | 删除 新增    |
| 215    | -       | Jajdem                   | 删除 新增    |
| 225    | <u></u> | ļa                       | 删除 新增    |
| 300    |         |                          | 删除 新增    |

系统将弹出删除确认按钮,点击确认删除字段,点击取消,则不删除,返回编辑页面,如下图

| 假名    | 指示符 | 取值                      | 操作            |
|-------|-----|-------------------------|---------------|
| eader |     | nasSa a                 | 编辑 删除 新增      |
| 001   |     | 123456                  | 0 确定要删除吗?     |
| 010   |     | a7-5015-1931-6 dCNY12.0 | 取消 确定         |
| 091   |     | atest                   | 删除新增          |
| 101   | 0_  | Jachi                   | 删除 新增         |
| 102   | -   | JaCN                    | 删除 新增         |
| 105   |     | ay z 000yy              | 编辑 删除 新增      |
| 106   | -   | ar                      | 编辑 删除 新增      |
| 200   | 1_  | la                      | 删除 新增         |
| 205   |     | a                       | 删除 新增         |
| 210   | -   | [d                      | 删除 新增         |
| 215   | -   | [a]dcm                  | 删除 新增         |
| 225   | -   | a                       | 删除新增          |
| 300   |     |                         | 删除 新增         |
| 320   |     | a有书目。                   | 删除 新增         |
| 410   | _0  | 1                       | 删除 新增         |
|       |     |                         | 10-10A: 0-10A |

或将鼠标定位为一个字段上,使用快捷键 "Ctrl+d"实现该字段的删除。

## 2.6.4.3 移动鼠标定位

向上、向下移动鼠标

在著录过程中,可使用鼠标直接定位一个字段行,也可以使用键盘上的上下箭头实现移动,如 下图

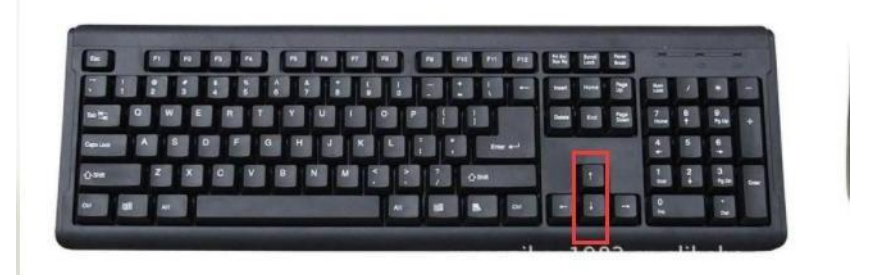

图 72

### 2.6.4.4 撤回

点击"撤回"按钮,可以实现已编辑的撤回,撤回操作包括对删除字段,增加字段,编辑字段 等,系统支持撤回多步,一旦点击保存后,将不可撤回。如下图

| 作说明:向上↑ | ·, 向下↓, 新增Ctrl+ | +A, 删除Ctrl+D            | 撤回 | 保存 | 提交本题答案 |
|---------|-----------------|-------------------------|----|----|--------|
| 字段名     |                 | 取值                      |    | 操作 |        |
| leader  |                 | nasSa a                 |    | 编辑 | 删除 新增  |
| 001     |                 | 123456                  |    | 删除 | 新増     |
| 010     | -               | a7-5015-1931-6 dCNY12.0 |    | 删除 | 新增     |
| 091     |                 | atest                   |    | 删除 | 新増     |
| 101     | 0_              | achi                    |    | 删除 | 新增     |
| 102     | -               | aCN                     |    | 删除 | 新増     |
| 105     | -               | ay z 000yy              |    | 编辑 | 删除 新增  |
| 106     | _               | ar                      |    | 编辑 | 删除 新增  |
| 200     | 1_              | Ja                      |    | 删除 | 新増     |
| 205     | -               | la                      |    | 删除 | 新增     |
| 210     | -               | Jd                      |    | 删除 | 新増     |
| 215     | -               | [a]dcm                  |    | 删除 | 新增     |
| 225     | -               | ]a                      |    | 删除 | 新増     |
| 300     |                 |                         |    | 删除 | 新増     |
| 320     | -               | a有书目。                   |    | 删除 | 新増     |
|         |                 |                         |    |    |        |

## 2.6.4.5 保存

著录时,如需临时离开或避免已著录内容丢失,点击"保存"按钮,保存当前的著录内容。保 存的内容将存储在服务器中,退出系统重新进入,系统将显示已保存的内容。如下图

| 乍说明:向上↑,向下↓,新增Ctrl+A,删除Ctrl+D |     |                         | 撤回 保存 提交本 <b>题</b> 答案 |  |  |
|-------------------------------|-----|-------------------------|-----------------------|--|--|
| 字段名                           | 指示符 | 取值                      | 操作                    |  |  |
| leader                        |     | nasSa a                 | 编辑 删除 新增              |  |  |
| 001                           |     | 123456                  | 删除 新增                 |  |  |
| 010                           | -   | a7-5015-1931-6 dCNY12.0 | 删除 新增                 |  |  |
| 091                           | -   | atest                   | 删除 新增                 |  |  |
| 101                           | 0_  | Jachi                   | 删除 新增                 |  |  |
| 102                           | -   | aCN .                   | 删除新增                  |  |  |
| 105                           | ÷   | lay z 000yy             | 编辑 删除 新增              |  |  |
| 106                           | -   | ar                      | 编辑 删除 新增              |  |  |
| 200                           | 1,  | la                      | 删除 新增                 |  |  |
| 205                           | -   | la                      | 删除 新增                 |  |  |
| 210                           | -   | lq                      | 删除 新增                 |  |  |
| 215                           | -   | a dcm                   | 删除 新増                 |  |  |
| 225                           | -   | la                      | 删除 新增                 |  |  |
| 300                           |     |                         | 删除 新增                 |  |  |